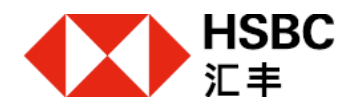

# 汇丰金融证券(亚洲)有限公司

# NetTrader「网上经纪」用户手册

# 目录

| 1. NetTrader「网上经纪」登记程序 | 3  |
|------------------------|----|
| 2. NetTrader「网上经纪」登入程序 | 8  |
| 3. NetTrader「网上经纪」简介   | 11 |
| 4. 买卖指令                | 14 |
| 5. 更改交易指令程序            | 20 |
| 6. 交易取消程序              | 23 |
| 7. 市场资讯                | 26 |
| 8. 新股认购 (只适用于香港股票)     | 29 |
| 9. 公司活动服务 (只适用于香港股票)   | 32 |
| 10. 存入资金               | 37 |
| 11. 忘记密码               | 39 |
| 12. 启动保安编码器            | 41 |
| 13. 研究报告               | 43 |
|                        |    |

# 1. NetTrader「网上经纪」登记程序

成功开立 NetTrader「网上经纪」户口后,您将收到我们分別寄出之登记号码及登记密码到阁下的通讯地址。当您收到上述两封信件,请到我们的网页 <u>www.hsbc.com.hk/broking</u> 登记和建立您的 NetTrader「网上经纪」户口。

请按照以下步骤完成 NetTrader「网上经纪」的首次登记:

#### 1.1 步骤一:浏览我们的网页

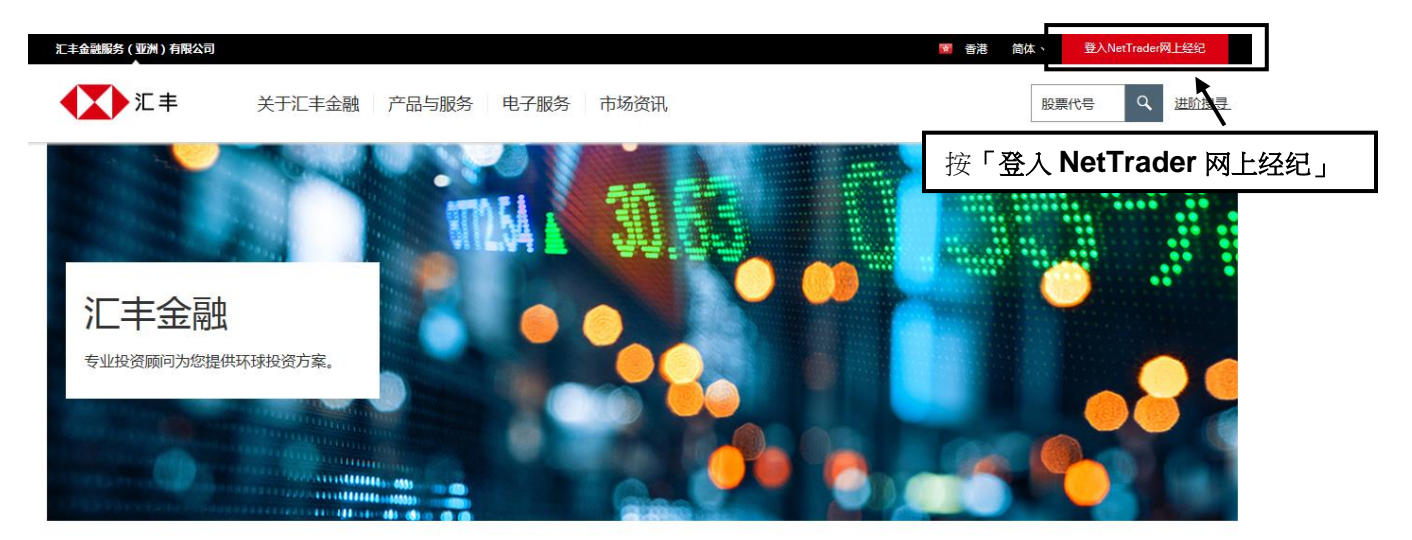

# 1.2 步骤二:进入 NetTrader「网上经纪」的登入及登记页面

#### HSBC

### HSBC 🚺 汇 丰

|         |                                                                                                    | En <u>c</u> lish   繁體                                                                           |
|---------|----------------------------------------------------------------------------------------------------|-------------------------------------------------------------------------------------------------|
|         | 登入NETTRADER网上经纪                                                                                                    |                                                                                                 |
|         | 登入                                                                                                    | 登记NetTrader网上经纪                                                                                 |
| 系统提升时间表 | 输入用户名称 意记用户名称?                                                                                                    | 只需完成3个登记步骤,便可透过NetTrader网上经<br>纪轻松处理您的证券投资。                                                     |
| 常见问题    | 选择登入模式 双重密码 或 保安编码                                                                                                    | 登记                                                                                              |
|         | 更多登入模式详情<br>注意:网上进行的交易可能会出现传送中断,传送停顿,因为互联网交通繁忙而出现的传线<br>情况,一切在我们控制以外有关通讯设备故障所引取的消息感误实讯息未能适时传达,汇引<br>考试在面积 FA22,阁下同管厂生会路证金(亚明)方限公司约束业条款。如简与尽去参 | 按「登记」<br>起误情况:家园为互联网属公共设施,而可能出现传送数据错误等<br>F全融版务(亚州)有限公司版不负责。<br>本、网站中国史者下新连续改革,通工器给新共行前间质达等点者下改 |
|         | 双亚武用网上左右,回下间总正于立服虹が(亚洲)有限公司的阔亚米款、松肥习保女米制<br>策。                                                                                                | N、MARH来秋众起生中吹来、用于轮翔进行即用医孩寺来秋友联                                                                  |

### 1.3 步骤三:输入登记号码,登记密码及身份证明文件号码

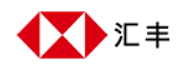

|                  |                          |                  |     | English   繁騰                                         |
|------------------|--------------------------|------------------|-----|------------------------------------------------------|
| → 常见问题 Nc 1      | tTrader网上经纪              | 己账户登记            |     | 请在方格内输入相应的资料。                                        |
| ήk)              | 户登记资料                    |                  |     | 注意:<br>您所输入的 <b>「身份证明文件号码」</b><br>须与开户文件相同。          |
| 2<br>2<br>2<br>2 | ≝记号码<br>≝记密码<br>3份证册文件号码 |                  |     | 按「 <b>有关输入格式详情」</b> 或查看下<br>列 <b>「注意事项」</b> 以检视格式要求。 |
|                  |                          | 有关输入格式详情         |     |                                                      |
|                  |                          |                  |     |                                                      |
| 按「               | 下一步」继续登记                 | 记NetTrader「网上经纪」 | 账户。 |                                                      |

#### 注意事项:

输入护照或其他身份证件号码时,请输入所有英文字母和数字,但不须输入括号。详情如下:

| 香港身份证明            | 护照及其它个人证件 |              |
|-------------------|-----------|--------------|
| 例子: 您的香港身<br>份证号码 | 请输入       | 口须输入所有单文字及数  |
| A123456(7)        | A1234567  | 字 (A-Z, 0-9) |
| AB987654(3)       | AB9876543 |              |

#### 1.4 步骤四:自设用户名, 密码及第二个密码

| HSBC      | -                    |                                      |
|-----------|----------------------|--------------------------------------|
| HSBC <    | ▶ 汇 丰                | 请根据以下的要求设定用户名,<br>密码和第二个密码。          |
| ,常见问题     | NetTrader网上经纪账户登记    | 用户名<br>须在 5-76 个字符之间。(只限英<br>文字母和数字) |
| Ì         | 用户名<br>密码<br>用小轮1 实际 | <b>密码</b><br>须在 6-30 个字符之间。          |
|           | 第二个密码                | 第二个密码<br>须在 8-30 个字符之间。              |
| 隐私与安全   月 | 弱品使用系数   超頻接政策       | テ」继续登记。<br>版教所有・HSBC 2005-2013・不得转載。 |

#### 注意事项:

- 您的用户名、密码和第二个密码不能相同。
- 您可以选用英文字母、数字、间距和某些特殊字符如(@)、(\_)、(-)、(')、(.) 作为密码。 其他特殊字符将不予接受。

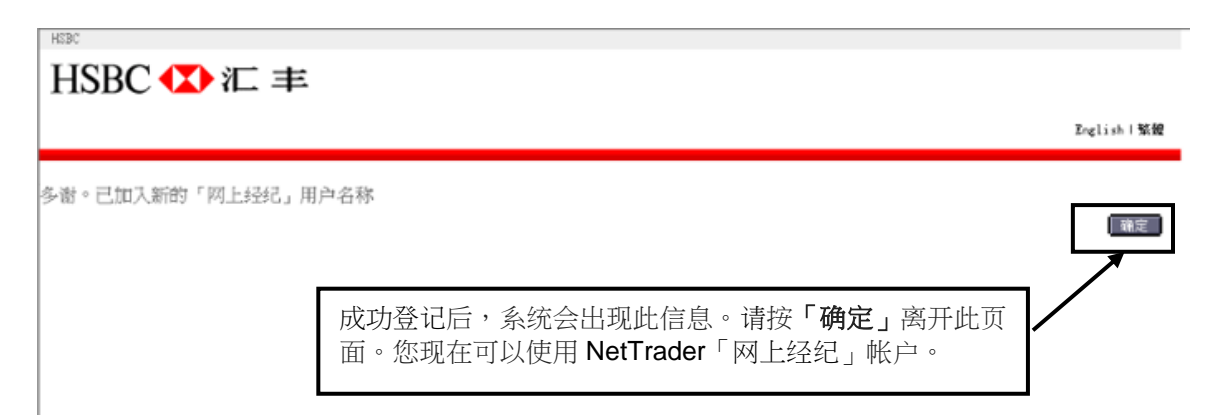

# 2. NetTrader「网上经纪」登入程序

### 2.1 步骤一:进入 NetTrader「网上经纪」登入页面

| HSBC (I) III =        | ŧ                                                                                            |                                               |                                                                                                   |
|-----------------------|----------------------------------------------------------------------------------------------|-----------------------------------------------|---------------------------------------------------------------------------------------------------|
|                       |                                                                                              |                                               | English   繁體                                                                                      |
|                       | 登入NETTRADER网上经纪<br>登入                                                                        |                                               | 输人您的 <b>「用户名称」</b> 和<br>选择登入模式。                                                                   |
| 采统提升时间表               | 输入用户名称                                                                                       | 忘记用户名称?                                       | 只需完成3个登记步骤,便可透过NetTrader网上经<br>纪轻松处理您的证券投资。                                                       |
| 常见问题                  | 选择登入模式 双重密码 或 更多登入模式详情                                                                       | 保安编码                                          | 登记                                                                                                |
|                       | 注意:网上进行的交易可能会出现传染中断,传送停顿。B<br>情况,一切在我们短期以外有关通讯设备故障所引致的消息<br>透过使用网上经纪,阁下同意汇丰金融证券(亚洲)有限公<br>策。 | 3为互联网交通繁忙而出现<br>18谬误或讯息未能适时传过<br>2司的商业条款、私隐与侨 | 193)传递延误情况,或因为互联网属公共设施,而可能出现传送数据错误等<br>5、汇丰金融服务(亚州)有限公司版不负责。<br>R安条款、网站使用条款及超连结政策,请于继续进行前阅读该等条款及政 |
| 隐私与安全   网站使用条款   超链接取 | ά                                                                                            |                                               | © 版权所有。 HSBC 2005-2018。不得转载。                                                                      |

# 2.2 步骤二:输入密码和第二个密码(适用于「双重密码」登入模式)

# HSBC 🚺 汇 丰

|         |                                                            | Englisn   熟證                        |
|---------|------------------------------------------------------------|-------------------------------------|
|         | 登入NetTrader网上 <b>经纪</b>                                    | <b>密码</b> :<br>请输入 <b>密码</b> 的所有字符。 |
| 采筑提升时间表 | 请输入密码                                                      |                                     |
| 常见问题    | 清編入第二个密码 第一 第二 第六 第六 ●●● ■ ■ ■ ■ ■ ■ ■ ■ ■ ■ ■ ■ ■ ■ ■ ■ ■ |                                     |
|         | 第二个密码:                                                     | 設設据错误等                              |
|         | 你须在主权内输入第二个密码内的三个随机物位。                                     | 該等条款及政                              |
|         | 例如:您的第二个密码是由八个位组成:6A5b4321,                                | 如下方所                                |
|         | 示,您须输入密码的第2、第4及最后1个位的英                                     | 文字母或                                |
|         | 数字。                                                        |                                     |
|         | 您应输入: A b 1                                                | Page 8 of 45<br>2020 年 5 月          |

#### 注意事项:

HSBC

若您采用双重密码登入模式以作登入,阁下需要输入由保安编码器所产生或透过系统以短讯发送到阁下手提电话的一次性密码,完成双重认证后才可于NetTrader「网上经纪」进行需要认证的活动。

#### 由保安编码器所产生的一次性密码

| HSBC 🚺 汇 丰                                                                                                    |                                                                                                    |
|----------------------------------------------------------------------------------------------------|----------------------------------------------------------------------------------------------------|
|                                                                                                    | 保安编码:                                                                                                    |
| 验 证                                                                                                    | 11177711111111111111111111111111111111                                                                          |
| 此項活动需要输入保支编码。<br>清在此输入保支编码: ・<br>请按以下步骤以获取保支编码:<br>步骤一:请按此键 <sup>●</sup> 两秒以启动保支编码器。<br>步骤二:输入你的保支编码器密码。<br>步骤三:再按此键 <sup>●</sup> , 屏幕将显示一组六位数的保支编码。 | rssCarcing servers (Anglumist       NetTrader       1     2       3       4     5       7     8       9       0 |
| 2738日 - 181日 1987人につていまかくび (1238日) およくがゆうう                                                                                                    | 确 认                                                                                                    |

#### 由系统以短讯发送到阁下手提电话的一次性密码

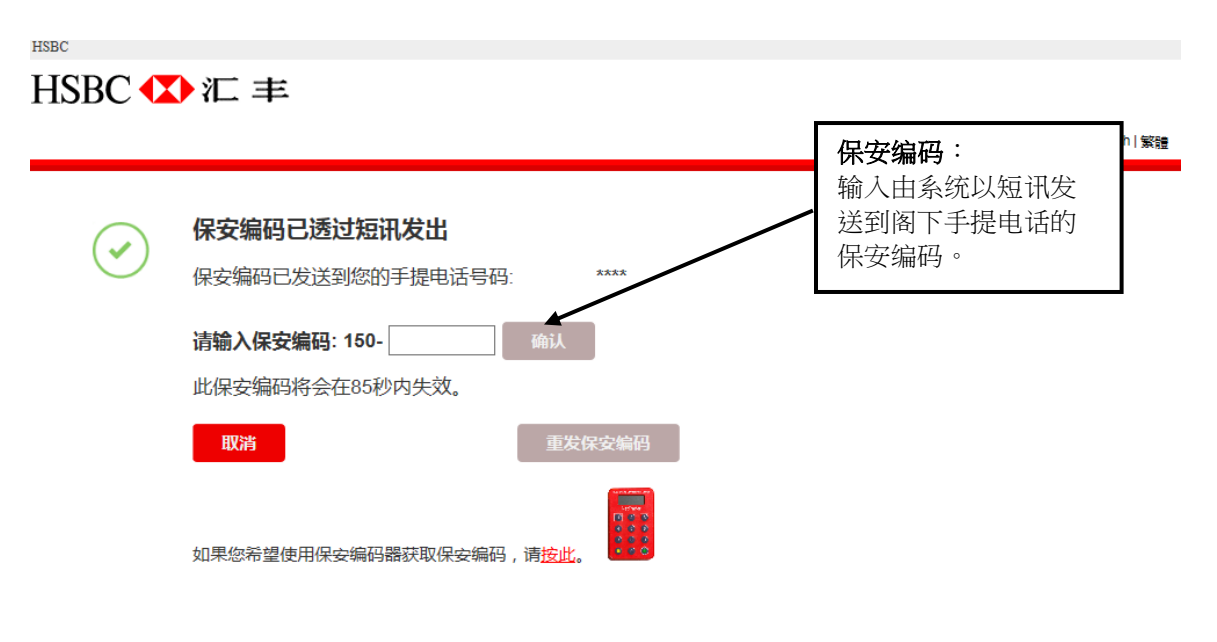

如有任何查询,请联络您的客户主任或致电我们的网上经纪客户服务热线(852)39898181。

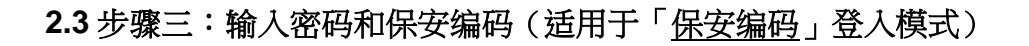

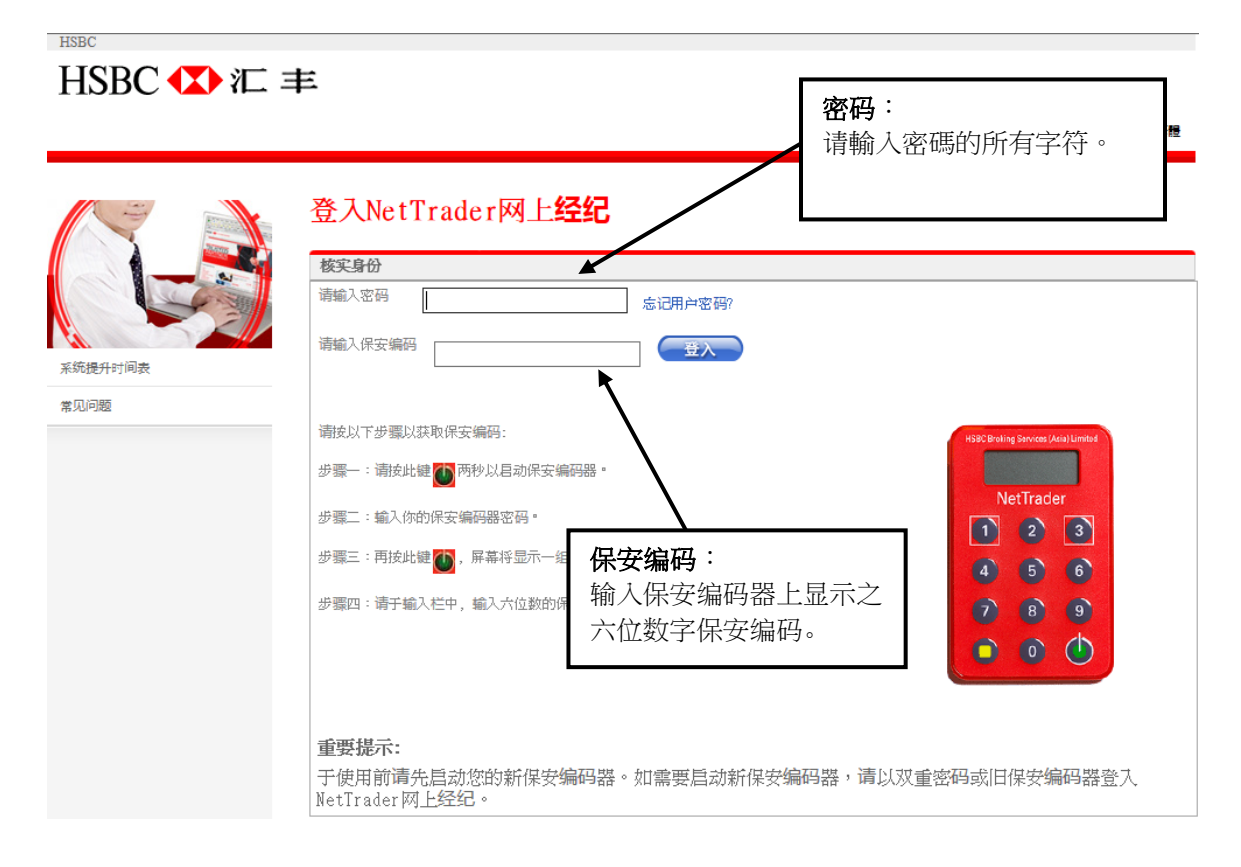

# 3. NetTrader「网上经纪」简介

#### 3.1 NetTrader「网上经纪」登录首页

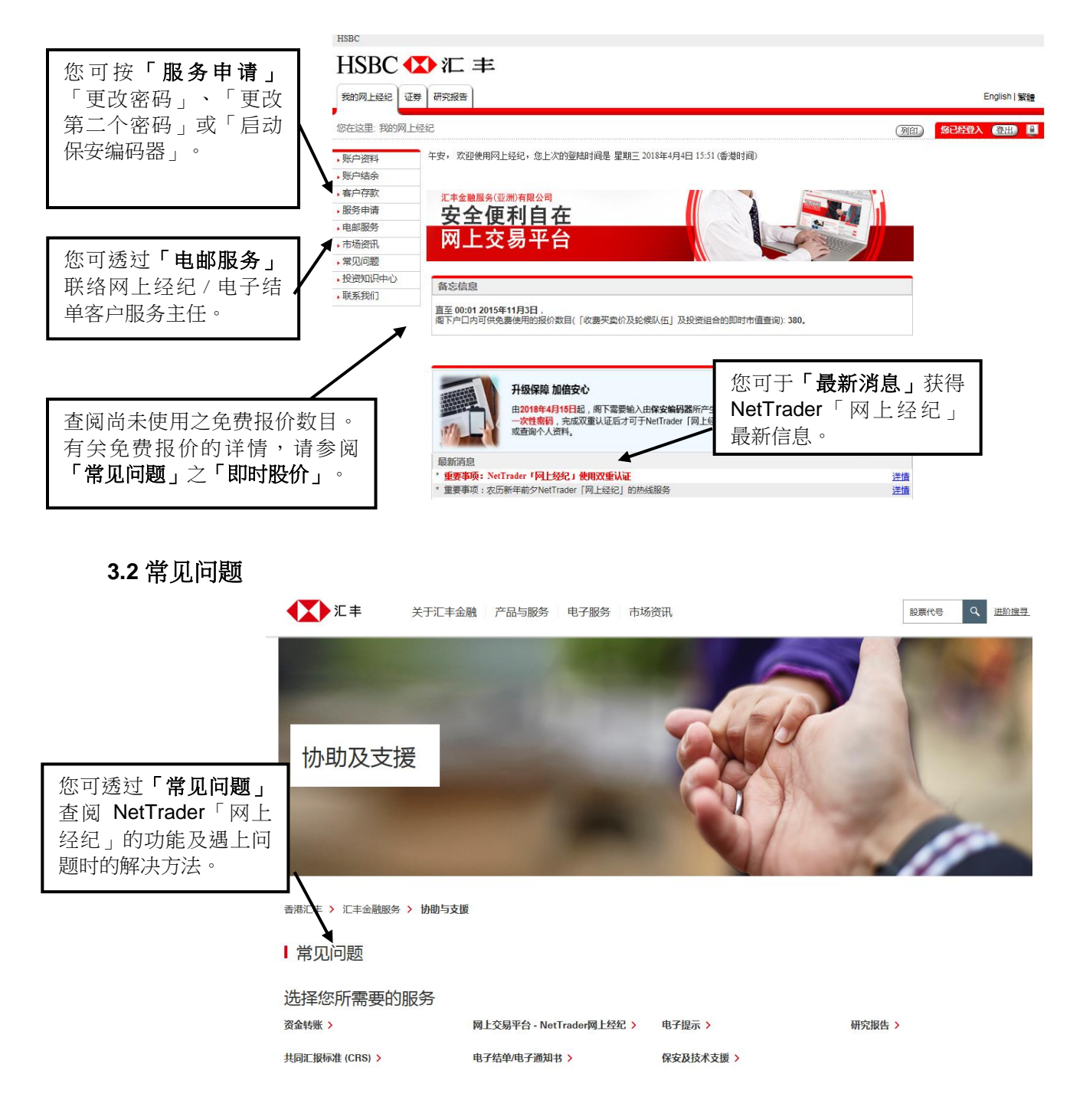

3.3 账户资料

| HSBC                                      |                  |                                                                                                    |                                                                                      |        |            |
|-------------------------------------------|------------------|----------------------------------------------------------------------------------------------------|--------------------------------------------------------------------------------------|--------|------------|
| HSBC 🚺                                    | ▶汇 丰             |                                                                                                    |                                                                                      |        |            |
| 我的网上经纪证券                                  | 研究报告             | 按「 <b>账户资料」</b> 查阅                                                                                         |                                                                                      |        | English 繁體 |
| 您在这里:我的网上经                                | <u>轻纪</u> > 账户资料 | 客户资料和状况。                                                                                                   |                                                                                      | (FIED) | 您已经登入 登出 📱 |
| - 账户资料                                    | 客户资料查询           |                                                                                                    | 账户号码:                                                                                |        |            |
| ,账户结余<br>,客户存款                            | 账户名称:            | MR.ABC ABCDEF.ABCD<br>MR.ABC ABCDEF.ABCD<br>MR.ABC ABCDEF.ABCD<br>MR.ABC ABCDEF.ABCD<br>MR.ABC ABCDEF.ABCD | EF.ABCDEF.ABCDEF.A<br>EF.ABCDEF.ABCDEF.A<br>EF.ABCDEF.ABCDEF.A<br>EF.ABCDEF.ABCDEF.A |        |            |
| ,服务申请       ,电邮服务       ,市场资讯       ,常见问题 | 地址:              | ADDRESS LINE 1<br>ADDRESS LINE 2<br>ADDRESS LINE 3<br>ADDRESS LINE 4<br>HK                                 |                                                                                      |        |            |
| ,投资知识中心                                   | 联络号码:            |                                                                                                    |                                                                                      |        |            |
| ,联系我们                                     | 客户经理:            |                                                                                                    |                                                                                      |        |            |
|                                           | 开户日期:            | 1992年12月30日                                                                                                |                                                                                      |        |            |
|                                           | 账户种类:            | 现金账户                                                                                                    |                                                                                      |        |            |
|                                           | 最后交易日期:          | 2018年1月18日                                                                                                 |                                                                                      |        |            |
|                                           | 账户状况:            | 有效                                                                                                    |                                                                                      |        |            |

#### 3.4 账户结余

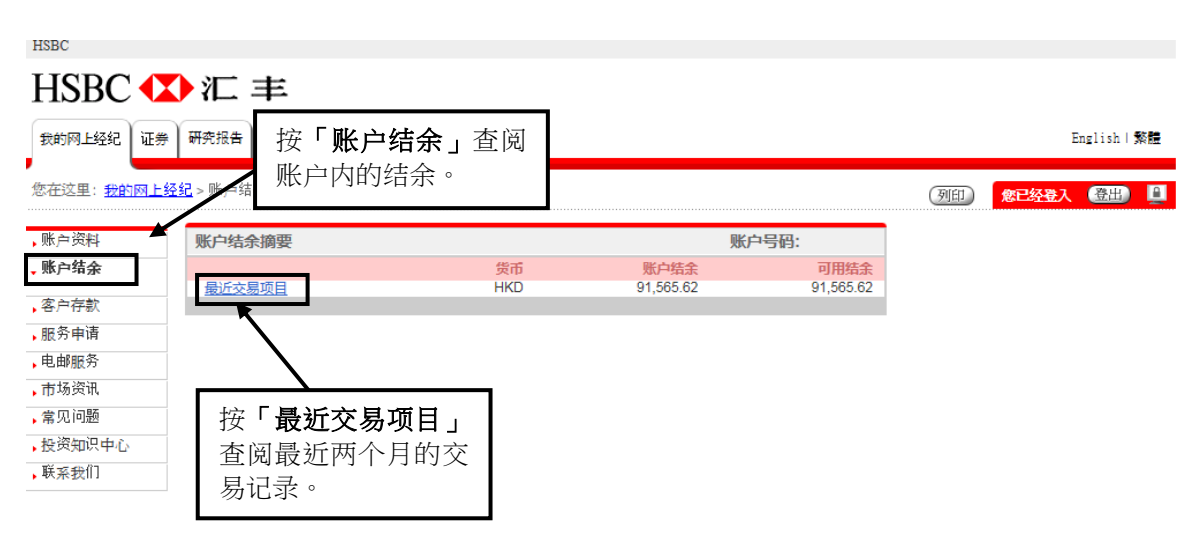

#### 3.5 交易记录

| HSBC                             |                      |                  |                |             |             |              |              |              |
|----------------------------------|----------------------|------------------|----------------|-------------|-------------|--------------|--------------|--------------|
| HSBC 🚺                           | ▶汇 丰                 |                  |                |             |             |              |              |              |
| 我的网上经纪 证券                        | 研究报告                 |                  |                |             |             |              |              | English   繁體 |
| 您在这里: <u>证券</u> > 交易<br>买/卖/即时报价 | .记录<br><b>交易记录查询</b> |                  |                |             | 账户          | 选择您热<br>记录日其 | 息查阅的交易<br>月。 | 入 登出) 🛄      |
| ,香港股票<br>,中国A股                   | 货币: HKD V            | 從: 2018          | 〒4月4日 ▼ 至: 201 | 8年4月4日 🗸    | <u></u> (主) |              |              | J            |
| 大大田市史以/収<br>消                    | 2010.00              | iii <u>//</u> 23 | + <b>·</b>     |             |             |              |              |              |
| 新股认购                             | 交易记录详情               |                  |                |             |             |              |              |              |
| 公司活动                             | 交易日期                 | 结算日期             | 详情             | 价格<br>(HKD) | 股数          | 金额<br>(HKD)  |              |              |
| 投资组合                             |                      |                  | 余额承前           |             |             | 0.00CR       |              |              |
| 交易记录                             |                      |                  | 没有交易记录         |             |             |              |              |              |
|                                  |                      |                  | 余额移后           |             |             | 0.00CR       | 1            |              |

此交易记录表只供参考之用,实际收费应参阅阁下的日结单或月结单。

# 3.6 投资组合(结余和持仓组合)

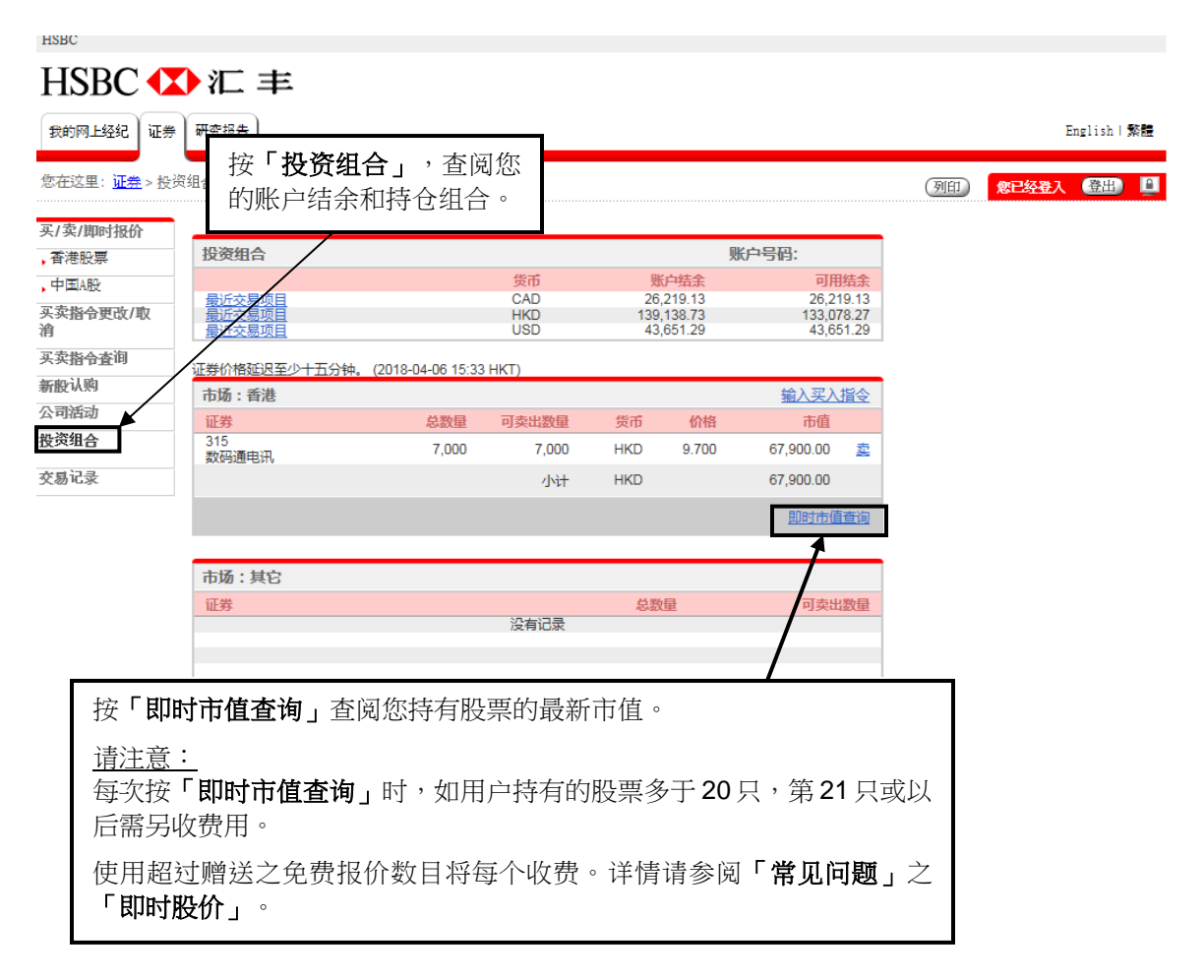

4.1 买卖指令

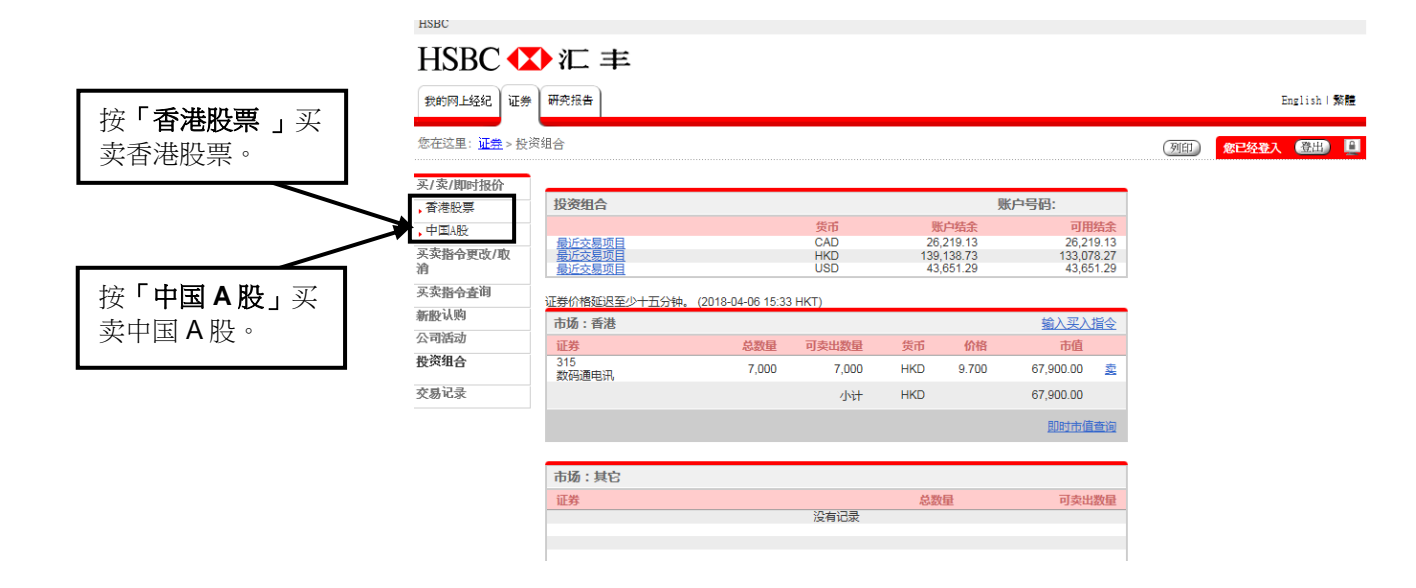

香港股票

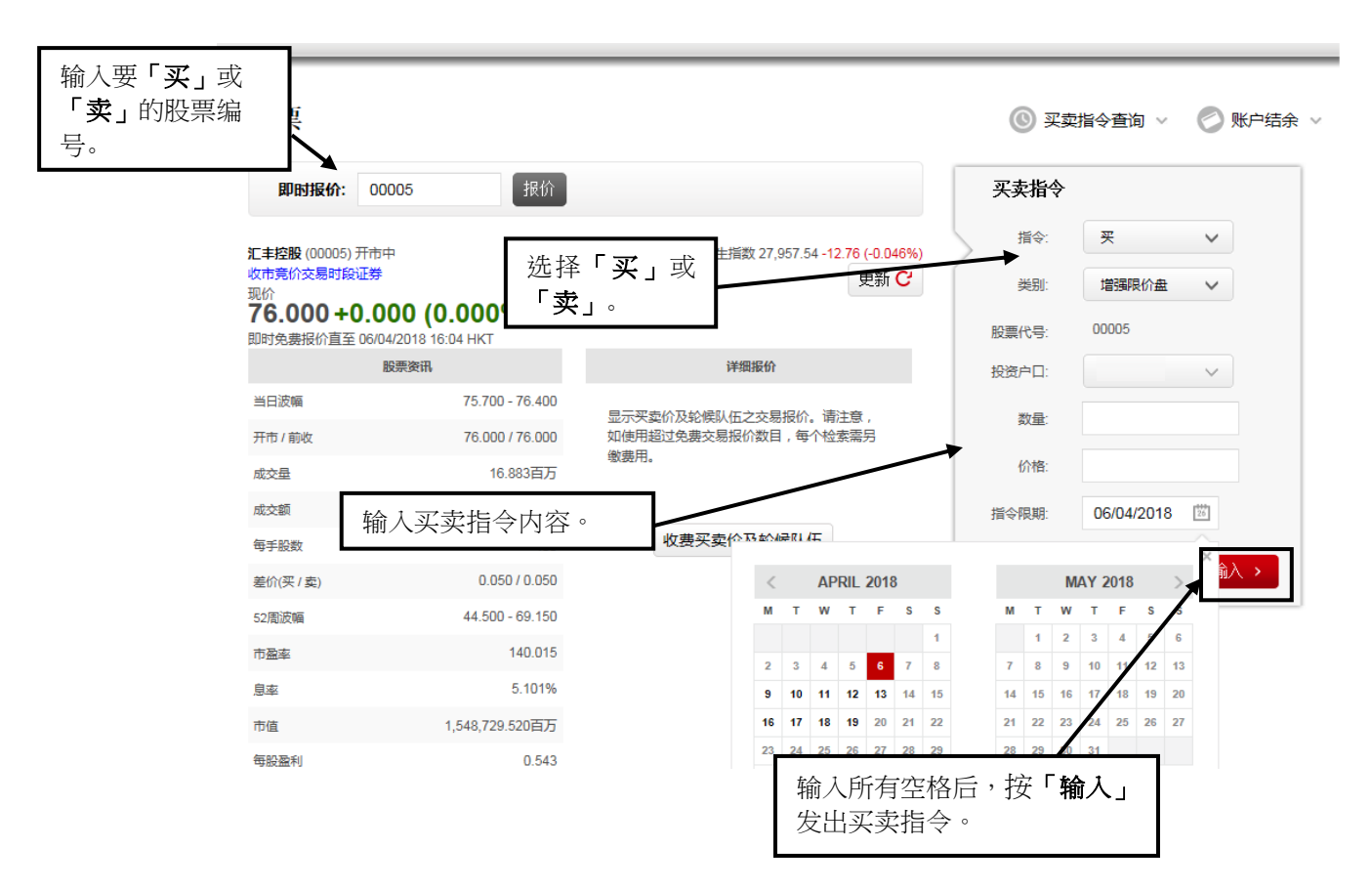

Page 14 of 45 2020年5月

#### <u>中国 A 股</u>

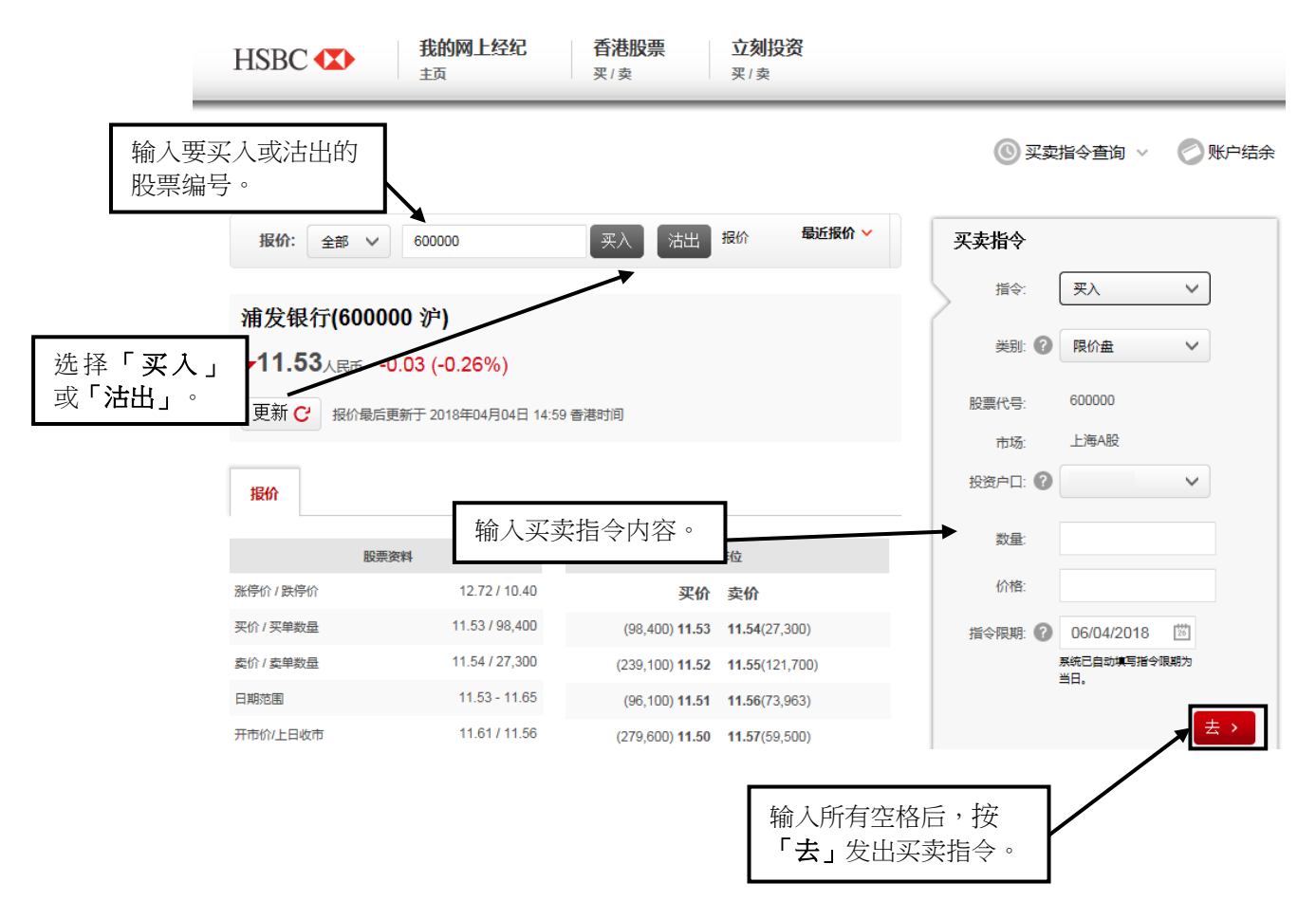

#### 4.2 核对及确认买卖指令

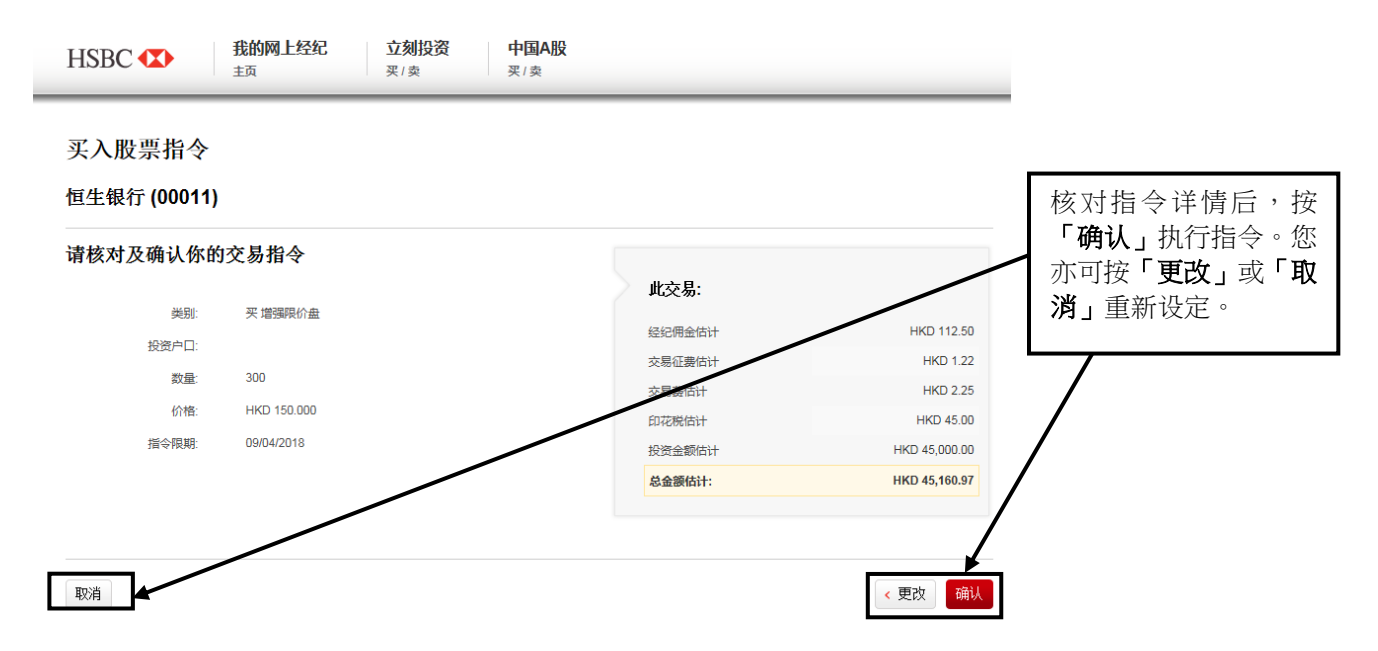

### <u>交易提示(只适用于中国 A 股)</u>

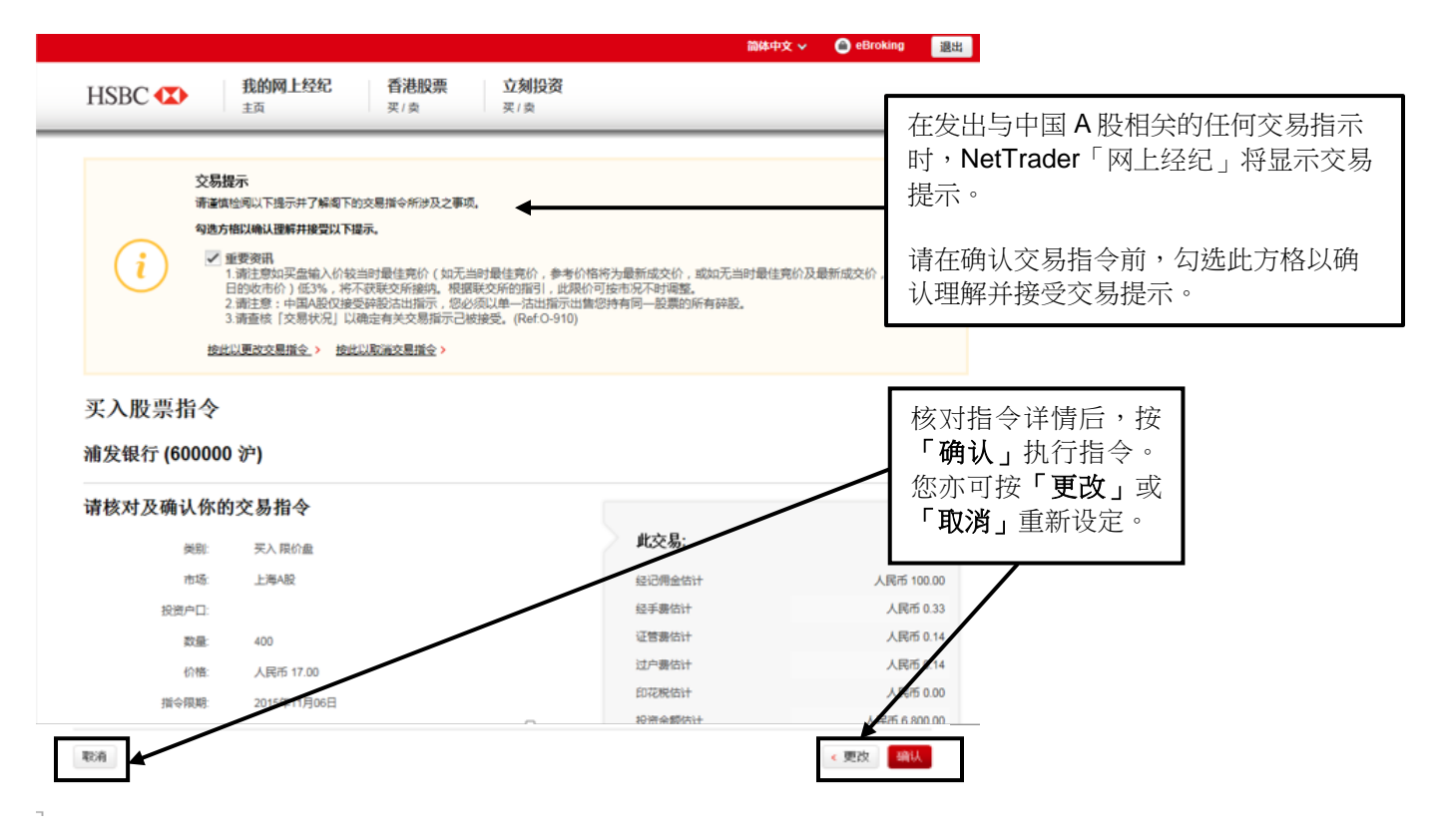

### 4.3 买卖指令确认通知

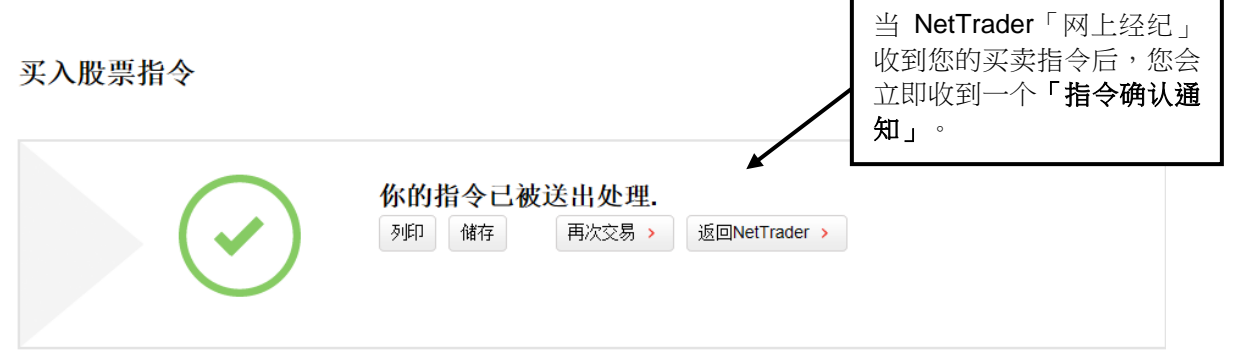

#### 恒生银行 (00011)

| 交易编号:<br>买卖指令下单日期: | 1D0918<br>09/04/2018 14:30 HKT | 此交易:   |               |
|--------------------|--------------------------------|--------|---------------|
| 类别:                | 买 增强限价盘                        | 经纪佣金估计 | HKD 112.50    |
| 投资户口:              |                                | 交易征费估计 | HKD 1.22      |
| 教量                 | 300                            | 交易费估计  | HKD 2.25      |
| <u></u><br>於路:     | HKD 150 000                    | 印花税估计  | HKD 45.00     |
| 17/11              | 00/04/2049                     | 投资金额估计 | HKD 45,000.00 |
| 指令限期:              | 09/04/2018                     | 总金额估计: | HKD 45,160.97 |

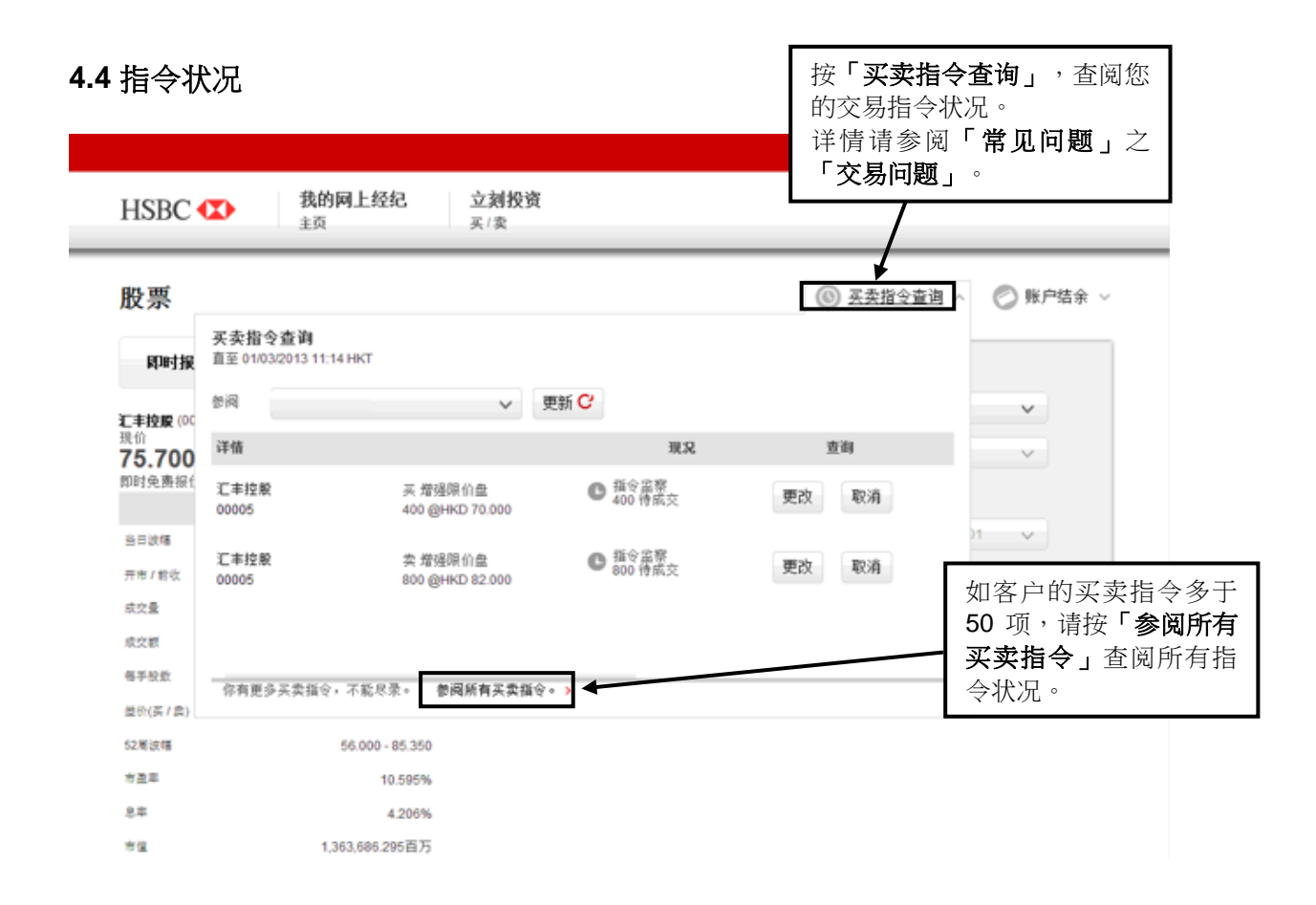

或

# HSBC 🚺 汇 丰

| 我的网上经纪证券                    | 研究报告                                      |                   |                  |            |             |                       |    |
|-----------------------------|-------------------------------------------|-------------------|------------------|------------|-------------|-----------------------|----|
| 您在这里: <mark>证券</mark> > 买卖打 | 皆令查询                                      |                   | 您也可              | 「以按「证      | <b>券</b> ↓标 | 签                     | 列印 |
| 买/卖/即时报价                    | 买卖指令查询                                    |                   | 下的「              | 买卖指令       | 查询」         | 来                     |    |
| ,香港股票<br>山田AB2              | 指令类别: 全部指令                                | ✓ (±)             | 查阅您              | 的交易指       | 令状况         | 0                     |    |
| , 中国ARC<br>买卖指令更改/取         | 交易日期 交易编号<br>时间                           | 计学                | 尽数重<br>(待成交数量)   | 价档         | 规况          |                       |    |
| 洞<br>买卖指令查询                 | 20 <del>18年</del> 4月9日 1D0918<br>14:30 买入 | 11<br>恒生银行        | 300<br>(300)     | HKD150.000 | 指令监察        | <u>更改</u><br>取消<br>送情 |    |
| 新股认购                        | 2018年3月28日 1C2818<br>10:49 买入             | 5<br>汇丰控股         | 400<br>(400)     | HKD70.000  | 已取消         | 送情                    |    |
| 公司活动                        | 2018年3月27日 3C2718<br>16:02 买入             | 5<br>汇丰控股         | 400<br>(400)     | HKD70.000  | 已取消         | 送情                    |    |
| 投资组合                        | 2018年3月27日 2C2718<br>15:20 买入             | 5<br>汇丰控股         | 400 (400)        | HKD70.000  | 已取消         | <u> </u>              |    |
| 交易记录                        | 2018年3月27日 1C2718<br>14:58 买入             | 5<br>汇丰控股         | 400<br>(400)     | HKD70.000  | 已取消         | 送情                    |    |
|                             | 2018年3月27日 1C2718<br>14:17 买入             | 04 600000<br>浦发银行 | 1,000<br>(1,000) | CNY11.000  | 已取消         | 注情                    |    |
|                             |                                           |                   |                  |            | ₫           | 新                     |    |

#### 4.5 电邮服务

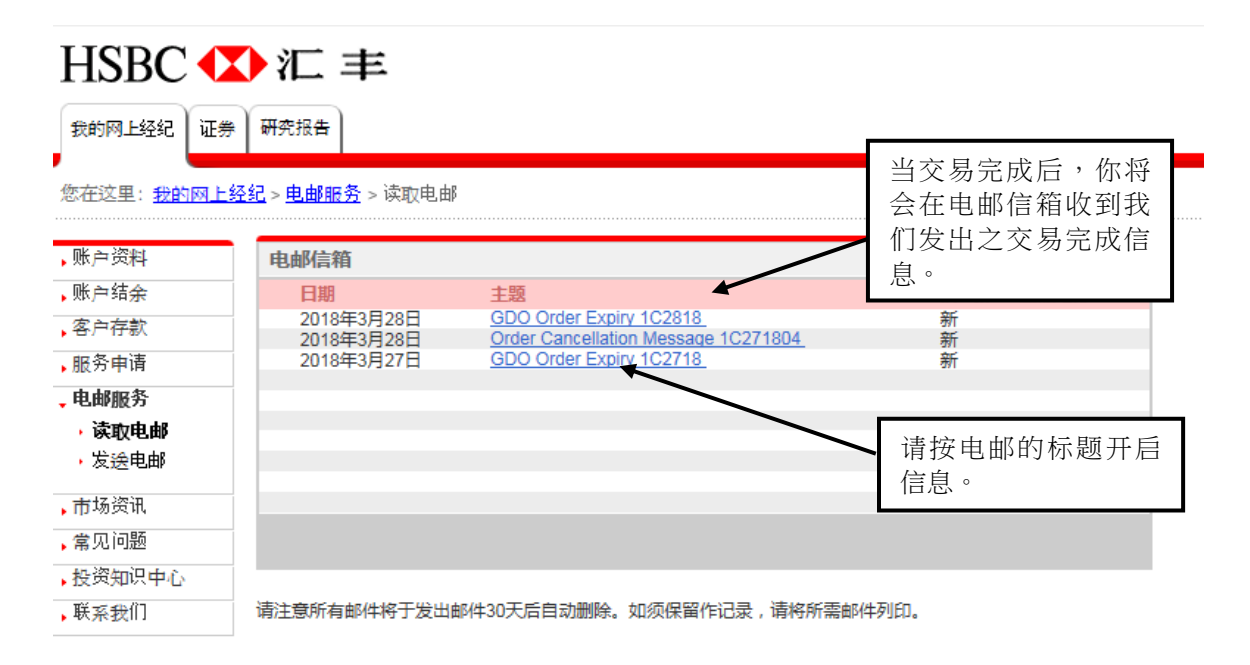

### 5.1 待成交指令查询(方法一)

|                                             | HSBC                                       |                               |              |            |                                         |                 |                                |
|---------------------------------------------|--------------------------------------------|-------------------------------|--------------|------------|-----------------------------------------|-----------------|--------------------------------|
| 按「 <b>买卖指令更改/</b><br><b>消」</b> 查阅待完成之<br>易。 | ■ SBC ● X<br>取<br>交 网上经纪 证券<br>这里: 证券 > 更改 | <ul> <li>         ・</li></ul> |              |            |                                         |                 |                                |
| $\backslash$                                | 买/卖/即时报价                                   | 待成交指令查询                       |              |            |                                         | 账户号码:           |                                |
| $\backslash$                                | ,香港股票                                      | 交易日期<br>时间                    | 交易编号         | 证券         | 总数量<br>(待成交数量)                          | 价格              |                                |
| Ž                                           | , 中国和位<br>买卖指令更改/取<br>消                    | 2018年4月9日<br>14:30            | 1D0918<br>买入 | 11<br>恒生银行 | 300<br>(300)                            | HKD150.000<br>通 | <u>見改</u><br>区道<br><u> 注</u> 情 |
|                                             | 买卖指令查询                                     |                               |              |            |                                         |                 |                                |
|                                             | 新股认购                                       |                               |              |            |                                         |                 |                                |
|                                             | 公司活动                                       |                               |              |            | ┃ 按「更改」重                                | 新设定             |                                |
|                                             | 投资组合                                       |                               |              |            | 【 · · · · · · · · · · · · · · · · · · · |                 |                                |
|                                             | 交易记录                                       |                               |              |            |                                         |                 |                                |

或

5.2 指令状况 (方法二)

| HSBC ⊄         | ▶ <u></u> <u></u> <u></u> <u></u> <u></u> <u></u> <u></u> <u></u> <u></u> <u></u> <u></u> <u></u> <u></u> <u></u> | <b>买卖指令查询</b><br>「更改」重新    | 设 股               |                   |        |
|----------------|----------------------------------------------------------------------------------------------------|----------------------------|-------------------|-------------------|--------|
| 股票             | 定买                                                                                                    | 卖指令。                       |                   | ③ <u>买卖指令查询</u> ^ | 🚫 账户结务 |
| 即时报价:          | 买卖指令查询<br>直至 06/11/2015 15:15 HKT                                                                                 |                            |                   |                   | -      |
| · + 均股 (00005) | 委问                                                                                                    | ~ 更                        | 新 <mark>C</mark>  |                   | ~      |
| 現分             | 详售                                                                                                    |                            | 现况                | 查询                | ~      |
| 即时免费报价直至       | 汇丰控股<br>00005                                                                                                    | 実 増強限价量<br>400 のHKD 70 000 | ● 指令监察<br>400 待成交 | 更改 取消             |        |
| 当日波幅           |                                                                                                    |                            |                   |                   | ~      |
| 开市/前收          |                                                                                                    |                            |                   |                   |        |
| 成交量            |                                                                                                    |                            |                   |                   |        |
| 成交额            |                                                                                                    |                            |                   |                   | 输入 >   |
| 每手股数           | 你有更多买卖指令 不能尽导                                                                                                    | 金河所有买卖指令。)                 |                   |                   |        |
| 差价(买/套)        |                                                                                                    | Providence of the          | 加安市               | 的可责把人名            |        |
| 52周波幅          | 64.350 - 84.40                                                                                                    |                            |                   |                   |        |
| 市聖车            | 13.23                                                                                                    | 5                          |                   | 则,谊按 <b> </b>     |        |
| 94             | 5.4779                                                                                                    | 6                          | ┣ 所有买             | [ <b>奕指令</b> 」 査阅 |        |
| 市值             | 1,381,732.092百万                                                                                                   | 5                          | 所有指               | 令状况。              |        |
| 每設盈利           | 5.35                                                                                                    | 1                          |                   |                   |        |
|                |                                                                                                    |                            |                   |                   |        |

### 5.3 输入更改指令详情

更改股票指令

| 1. 买卖指令            | ∂详情 ●                          | 2. 检阅                     |                           | 3. 确认 |    |
|--------------------|--------------------------------|---------------------------|---------------------------|-------|----|
| 恒生银行 (00011)       |                                |                           |                           |       |    |
| 交易编号:<br>买卖指令下单日期: | 1D0918<br>09/04/2018 14:30 HKT |                           |                           |       |    |
| 美别:<br>投资户口:       | 买 增强限价盘                        |                           |                           |       |    |
| 数量:<br>价格:         | 300<br>155                     | 输入新的交易<br>然后按「 <b>确</b> ) | 易指令内容,<br>认 <b>」</b> 继续或按 |       |    |
| 指令限期:              | 09/04/2018                     | 「 <b>取消」</b> 键<br>指令。     | 取消更改买卖                    |       |    |
| 取消                 |                                |                           |                           |       | 确认 |

#### 5.4 核对更改指令

#### 更改股票指令 2. 检阅 0 1. 买卖指令详情 3. 确认 恒生银行 (00011) 交易编号: 1D0918 此交易: 09/04/2018 14:30 HKT 买卖指令下单日期: 经纪佣金估计 HKD 116.25 买 增强限价盘 类别: HKD 1.26 费估计 投资户口: 核对更改指令详情后按**「确认」** 估计 HKD 2.33 数量: 300 继续。您亦可按「返回买卖指令 估计 HKD 47.00 HKD 155.00 价格: **详情」**重新设定买卖指令或按 额估计 HKD 46,500.00 指令限期: 09/04/2018 「取消」键取消更改买卖指令。 HKD 46,666.84 估计 < 返回买卖指令详情 取消 确认

#### 5.5 更改指令确认通知

更改股票指令

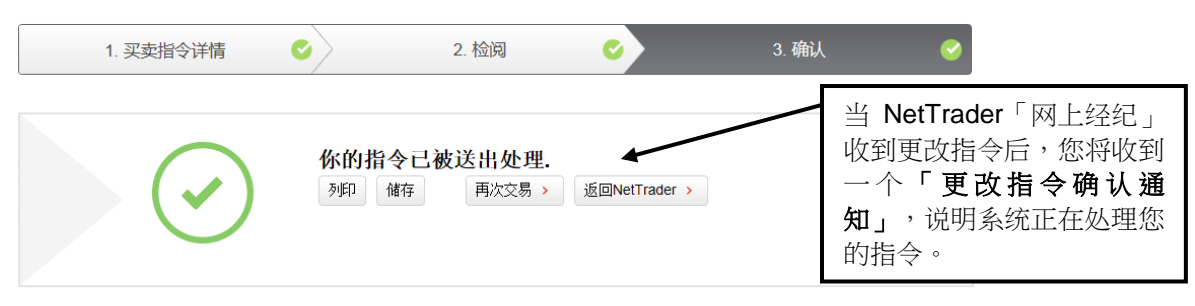

#### 恒生银行 (00011)

| 交易编号:<br>买卖指令下单日期: | 1D0918<br>09/04/2018 14:30 HKT | 此交易:   |               |
|--------------------|--------------------------------|--------|---------------|
| 美别:                | 买 增强限价盘                        | 经纪佣金估计 | HKD 116.25    |
| 投资户口:              |                                | 交易征费估计 | HKD 1.26      |
| 教量                 | 300                            | 交易费估计  | HKD 2.33      |
| (A按·               | HKD 155 000                    | 印花税估计  | HKD 47.00     |
| 1/11日.             | 1100 100.000                   | 投资金额估计 | HKD 46,500.00 |

#### 5.6 电邮服务

| HSBC •   | ▶汇 丰                       |                                                                        |        |                                        |                      |
|----------|----------------------------|------------------------------------------------------------------------|--------|----------------------------------------|----------------------|
| 我的网上经纪   | E券 研究报告                    |                                                                        |        | 无论 N                                   | etTrader「网上经         |
| 您在这里:我的网 | <u>上经纪 &gt; 車邮服务</u> > 读取目 | 自邮                                                                     |        | <ul> <li>纪」接续</li> <li>指令,加</li> </ul> | n或拒绝您的更改<br>您亦会收到电邮信 |
| ,账户资料    | 电邮信箱                       |                                                                        |        | 自。                                     |                      |
| ,账户结余    | 日期                         | 主题                                                                     | 旧/新    |                                        |                      |
| 客户存款     | 2013年2月25日                 | Order Amendment Message 8B2513                                         | 旧      |                                        |                      |
| ▶服务申请    | 2013年2月25日<br>2013年2月25日   | Order Cancellation Message 582513<br>Order Cancellation Message 382513 | 新      |                                        |                      |
| • 电邮服务   | 2013年2月25日<br>2013年2月22日   | Order Amendment Message 3B2513<br>Order Cancellation Message 2B2213    | 新      |                                        |                      |
| 读取电邮     | 2013年2月22日<br>2013年2月20日   | Order Cancellation Message 182213<br>GDO Order Expiry 14781913         | 新<br>新 |                                        |                      |
| • 发送电邮   | 2013年2月20日<br>2013年2月20日   | GDO Order Expiry 145B1913<br>GDO Order Expiry 143B1913                 | 新新     |                                        |                      |
| ,市场资讯    | 2013年2月20日                 | GDO Order Expiry 142B1913                                              | 新      |                                        |                      |
| ,常见问题    |                            |                                                                        |        | ■◎▲ 下一页                                |                      |
| ,投资知识中心  |                            |                                                                        |        |                                        |                      |
| , 联系我们   | 青注意所有邮件将于发出曲               | 邮件30天后自动删除。如须保留作记录,请将所需邮                                               | 件列印。   |                                        |                      |

### 6. 交易取消程序

6.1 待成交指令查询(方法一)

| нэвс                             |                                                                                    |                                      |
|----------------------------------|------------------------------------------------------------------------------------|--------------------------------------|
| HSBC 🚺                           | 汇 丰                                                                                |                                      |
| 我的网上经纪证券                         | 研究报告                                                                               |                                      |
| │按「 <b>买卖指令更改/取</b><br>満」查阅待完成之交 | <u>皆令査</u> 间                                                                       | <u>)</u> (1)                         |
| 易。                               | 买卖指令查询                                                                             | 账户号码:                                |
|                                  | 指令类别: 全部指令 🗸 🖄                                                                     |                                      |
| 买卖指令更改/取                         | 交易日期 交易编号 证券<br>时间                                                                 | 总数量 价格现况<br>(待成交数量)                  |
| 消<br>买卖指令查询                      | 2018年4月9日 1D0918 11<br>14:30 买入 恒生银行                                               | 300<br>(300) HKD155.000 指令监理 型谱      |
| 新股认购                             | 2018年3月28日 1C2818 5<br>10:49 买入 汇丰控股                                               | 400<br>(400) HKD70.000 已取消 送值        |
| 公司活动                             | 2018年3月27日 3C2718 5<br>16:02 买入 汇丰控股                                               | 400<br>(400) HKD70.000 巴取消 详值        |
| 投资组合                             | 2018年3月27日 2C2718 5<br>15:20 买入 汇丰控股                                               | 400<br>(400) HKD70.000 已取消 <u>详情</u> |
| 交易记录                             | 2018年3月27日 1C2718 5<br>14:58 买入 汇主控股                                               | 400<br>(400) HKD 0.000 已取消 详情        |
|                                  | 2018年3月27日         1C271804         600000           14:17         买入         浦发银行 | 1,000<br>(1,000) 2/1/11.000 已取消 详情   |
|                                  | 按「                                                                                 | <b>取消」</b> 键取消买                      |

或

6.2 指令状况 (方法二)

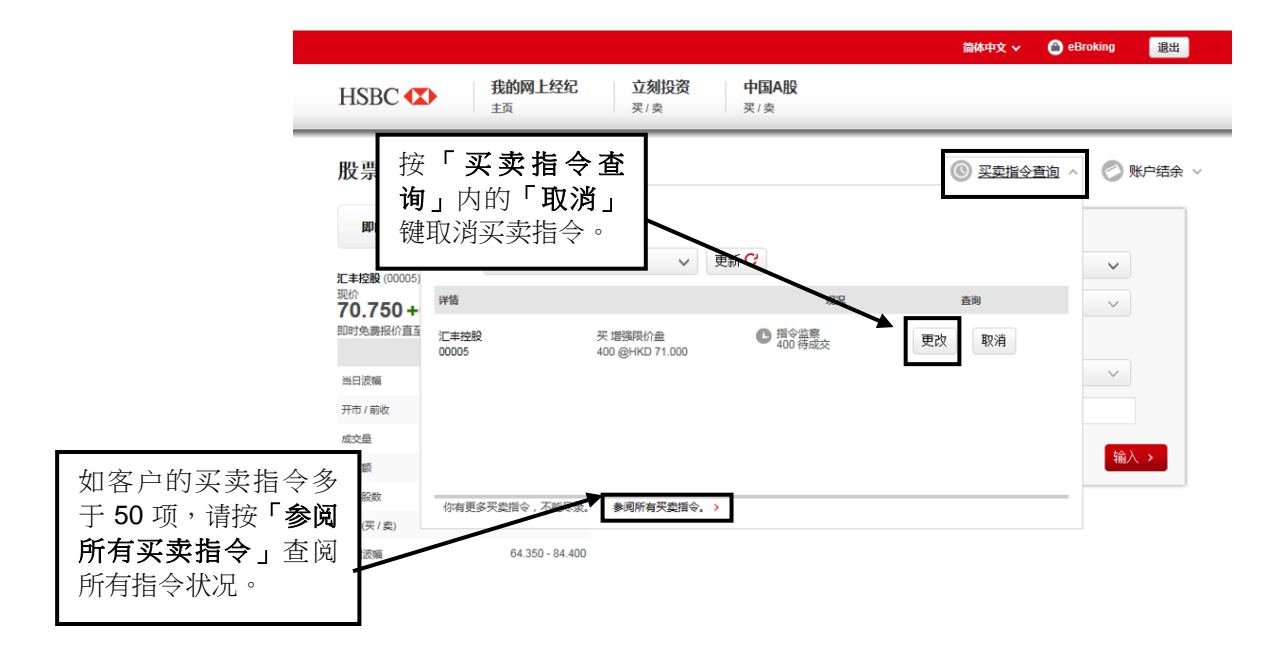

### 6.3 核对取消指令

| HSBC 🚺              | <b>我的网上经纪</b>        | <b>立刻投资 中国A股</b><br>₹/卖 买/卖                             |        |  |
|---------------------|----------------------|---------------------------------------------------------|--------|--|
| 取消股票指令              |                      |                                                         |        |  |
| 汇丰控股 <b>(00005)</b> |                      |                                                         |        |  |
| 交易编号:               | 1K0615               |                                                         |        |  |
| 买卖指令下单日期:           | 06/11/2015 14:46 HKT |                                                         |        |  |
| 类别:                 | 买 增强限价盘              |                                                         |        |  |
| 投资户口:               |                      | 核对取消指令详情后按                                              |        |  |
| 数量:                 | 400                  | 「 <b>俩叭</b> 」 继续。 恋小 □<br>「 <b>ヶ</b> 」 一 雄 に <b>ヶ</b> 当 |        |  |
| 价格:                 | HKD 71.000           | 7 投 <b> </b>                                            | $\sim$ |  |
| 指令限期:               | 06/11/2015           | 1日 4 -                                                  | $\neg$ |  |
|                     |                      |                                                         |        |  |

### 6.4 取消指令确认通知

|                                                                |                                         |                    |                    | 副停中文 🗸              | eBroking                                   | 退出                          |
|----------------------------------------------------------------|-----------------------------------------|--------------------|--------------------|---------------------|--------------------------------------------|-----------------------------|
| HSBC 🚺                                                         | <b>我的网上经纪</b><br>主页                     | <b>立刻投资</b><br>买/卖 | <b>中国A股</b><br>买/卖 | 当                   | NetTrader 「                                | 网上经纪                        |
| 取消股票指令                                                         |                                         |                    |                    | 收到<br>到-<br>知<br>您的 | 创取消指令后<br>一个「 <b>取消指</b><br>」,说明系约<br>切指今。 | 言,您将<br><b>言令确认</b><br>充正在处 |
|                                                                | $\mathcal{O}$                           | 列印储存               | 再次交易 → 返回Net       | Trader >            |                                            |                             |
| 汇丰 <u>控</u> 股 (00005)                                          |                                         |                    |                    |                     |                                            |                             |
| 汇丰控股 (00005)<br><sub>交易编号</sub> :                              | 1K0615                                  |                    |                    |                     |                                            |                             |
| <b>汇丰控股 (00005)</b><br><sub>交易编号:</sub><br><sub>天変指令下单日期</sub> | 1K0615<br>06/11/2015 14:46 F            | IKT                |                    |                     |                                            |                             |
| <b>汇丰控股 (00005)</b><br><sub>交局编号</sub> :<br>天変指令下单日期<br>关别:    | 1K0615<br>06/11/2015 14:46 H<br>买 増強限价曲 | КТ                 |                    |                     |                                            |                             |

### 6.5 电邮服务

| HSBC       |                             |                                                           |                                     |
|------------|-----------------------------|-----------------------------------------------------------|-------------------------------------|
| HSBC 🗘     | ♪汇 丰                        |                                                           |                                     |
| 我的网上经纪证券   | 研究报告                        |                                                           |                                     |
| 您在这里:我的网上约 | <u> 圣纪 &gt; 电邮服务</u> > 读取电邮 |                                                           |                                     |
| ,账户资料      | 电邮信箱                        |                                                           | Net l rader 「网上经纪」接<br>纳你的取消指今后,你会做 |
| ,账户结余      | 日期                          | 主题                                                        | 利由邮信自。                              |
| ,客户存款      | 2018年4月10日<br>2018年3月28日    | Order Amendment Message 1D0918<br>GDO Order Expiry 1C2818 | 到中国市                                |
| ,服务申请      | 2018年3月28日                  | Order Cancellation Message 1C271804                       | ज्ञा<br>ज                           |
| • 电邮服务     | 2018年3月27日                  | GDO Order Expiry 102718                                   | नग                                  |
| ,读取电邮      |                             |                                                           |                                     |
| • 发送电邮     |                             |                                                           |                                     |
| ,市场资讯      |                             |                                                           |                                     |
| ,常见问题      |                             |                                                           |                                     |
| ,投资知识中心    |                             |                                                           |                                     |
| ,联系我们      | 请注意所有邮件将于发出曲                | 附430天后自动删除。如须保留作记录,请将所需邮件                                 | 牛列印。                                |

# 7. 市场资讯

7.1 报价服务

|                                         | HSBC          |                            |                   |                   |                    |                               |                             |      |
|-----------------------------------------|---------------|----------------------------|-------------------|-------------------|--------------------|-------------------------------|-----------------------------|------|
| 按「 <b>香港股票」</b> 或<br>按「中国 A 股」查<br>询股价。 | HSBC ◆        |                            |                   |                   |                    |                               |                             |      |
|                                         | 买/卖/即时报价      | 投资组合                       |                   |                   |                    | ļ                             | 账户号码:                       |      |
|                                         | 中国A股          |                            |                   | 货币                | Ŗ                  | 长户结余                          | 可用                          | 结余   |
|                                         | 买卖指令更改/取<br>消 | 最近交易项目<br>最近交易项目<br>最近交易项目 |                   | CNY<br>HKD<br>USD | 1,000<br>173<br>14 | ,000.00<br>,651.97<br>,572.28 | 1,000,00<br>116,31<br>14,57 | 0.00 |
|                                         | 买卖指令查询        | 证券价格研究室小平五公钟               | (2019-04-10 15:02 |                   |                    |                               |                             |      |
|                                         | 新股认购          | 市场:香港                      | (2010-04-10 13:03 | (TIXT)            |                    |                               | 输λ买λ                        | 指令   |
|                                         | 公司活动          | 证券                         | 总数量               | 可卖出数量             | 货币                 | 价格                            | 市值                          |      |
|                                         | 投资组合          | 1000<br>北夷 <i>佳</i> 畑      | 1,000             | 1,000             | HKD                | 3.680                         | 3,680.00                    | 卖    |
|                                         | 交易记录          | 10月17年<br>1080<br>町山鉄道     | 45,000            | 45,000            | HKD                | 0.395                         | 17,775.00                   | 卖    |
|                                         |               | 1333                       | 10,000            | 10,000            | HKD                | 3.880                         | 38,800.00                   | 卖    |
|                                         |               | 1387                       | 18,000            | 18,000            | HKD                | 0.185                         | 3,330.00                    | 卖    |
|                                         |               | 八和時业<br>1393<br>仮見ゆりル      | 14,000            | 14,000            | HKD                | 0.310                         | 4,340.00                    | 卖    |
|                                         |               | 1旦瑞头亚<br>1618              | 5,000             | 5,000             | HKD                | 2.580                         | 12,900.00                   | 卖    |
|                                         |               | 中国中/台<br>QP<br>新日/グル       | 1,536             | 1,536             | HKD                | 0.000 *                       | 0.00                        | 卖    |
|                                         |               | 群星筑业                       | .,                | (1)++             | HKD                |                               | 80 825 00                   |      |
|                                         |               |                            | (*)此词             | E券未能提供价格          | 资料。                |                               | 00,020.00                   |      |
|                                         |               |                            |                   |                   |                    |                               | RNo+主/古                     |      |

# 7.2 即时报价和收费买卖价轮候队伍(只适用于香港股票)

|                                               |                                                   |                                |                                 | 简体中的            | と 🔶 eBroking 🛛 - 退出 |
|-----------------------------------------------|---------------------------------------------------|--------------------------------|---------------------------------|-----------------|---------------------|
| 输入股票编号查询实时                                    | ISBC 🚺 🛔                                          | <b>我的网上经纪</b><br><sup>主页</sup> | <b>立刻投资 中国A股</b><br>买/卖 买/卖     |                 |                     |
| 报历及信息(无页)。                                    | 股票                                                |                                |                                 | <b>③</b> 买卖     | 指令查询 🗸 🛛 🖉 账户结余 🗸   |
|                                               | 即时报价: 00005                                       | 报价                             |                                 | 买卖指令            |                     |
|                                               | <b>汇丰控股</b> (00005) 开市中                           |                                | 恒生指数 27,952.13 -18.17 (-0.065%) | 指令:             | 选择 🗸                |
|                                               | 收市竞价交易时段证券<br>现价<br>75 950 0 050 / (              | 066%)                          | 更新 🕑                            | 美制:             | 选择 >                |
|                                               | <b>75.950-0.050 (-0</b><br>即时免费报价直至 10/04/2018 15 | 25 HKT                         |                                 | 股票代号:           | 00005               |
|                                               | 股票资讯                                              |                                | 详细报价                            | 投资户口:           | ×                   |
|                                               | 当日波幅                                              | 75.700 - 76.400                | 显示买卖价及乾燥队伍之交易报价。请注意,            | 数量・             |                     |
|                                               | 开市/前收                                             | 76.000 / 76.000                | 如使用超过免费交易报价数目,每个检索需另            | 90. <u>44</u> . |                     |
| 按 <b>收                                   </b> | 成交量                                               | 14.278百万                       | -58/302/73。                     |                 | 输入 >                |
| 队伍」查阅买卖价轮候 ┃-                                 | 16. X. 8N                                         | 1,085,416,948                  |                                 |                 |                     |
| 队伍(收费)。                                       | 每手股数                                              | 400                            | 收费买卖价及轮候队伍                      |                 |                     |
|                                               | 差价(买 / 卖)                                         | 0.050 / 0.050                  |                                 |                 |                     |
|                                               | 52周波幅                                             | 44.500 - 69.150                |                                 |                 |                     |

### 7.3 显示详细买卖价轮候队伍(收费服务)(只适用于香港股票)

|                                                                                                    |                                                                                                    |                                                                                                    |                                                                                                    | 间体中又                         | 🗸 🌰 eB       | roking                                                                                                    |
|----------------------------------------------------------------------------------------------------|----------------------------------------------------------------------------------------------------|----------------------------------------------------------------------------------------------------|----------------------------------------------------------------------------------------------------|------------------------------|--------------|----------------------------------------------------------------------------------------------------|
| HSBC 🚺                                                                                                    | <b>我的网上经纪</b><br>主页                                                                                                    | <b>立刻投资</b><br>买/卖                                                                                                    | <b>中国A股</b><br>买/卖                                                                                                    |                              |              |                                                                                                    |
| 股票                                                                                                    |                                                                                                    |                                                                                                    |                                                                                                    | ③ 买卖                         | 指令查询 >       | <b>②</b> 账F                                                                                                    |
| 即时报价: 00                                                                                                    | 0005 报价                                                                                                    |                                                                                                    |                                                                                                    | 买卖指令                         |              |                                                                                                    |
| <b>汇丰容股</b> (00005) 开志                                                                                                    | ith.                                                                                                    | 信生指                                                                                                    | 愛☆ 27 957 65 -12 65 (-0 045%)                                                                                                    | 指令:                          | 选择           | ~                                                                                                    |
| 他市会会な見財的正券                                                                                                    |                                                                                                    |                                                                                                    |                                                                                                    | (                            | 100-1778     |                                                                                                    |
| 同位                                                                                                    |                                                                                                    |                                                                                                    | 史初し                                                                                                    | 类别:                          | 选择           | ~                                                                                                    |
| 现价<br><b>75.950-0.0</b>                                                                                                    | 50 (-0.066%)                                                                                                    |                                                                                                    | 文利し                                                                                                    | 类别:                          | 00005        | ~                                                                                                    |
| 现价<br><b>75.950-0.0</b><br>即时收费报价直至 10/0                                                                                                    | <b>50 (-0.066%)</b><br>04/2018 15:32 HKT<br>股票资讯                                                                                                    | 详                                                                                                    | 変新し                                                                                                    | 类别:<br>股票代号:<br>投资户口:        | 过日年<br>00005 | ~                                                                                                    |
| (1) 500 (1) 500 (    | <b>50 (-0.066%)</b><br><sup>1</sup><br><sup>1</sup><br><sup>2</sup><br><sup>2</sup><br><sup>2</sup><br><sup>2</sup><br><sup>2</sup><br><sup>5</sup><br><sup>7</sup><br><sup>5</sup><br><sup>7</sup><br><sup>7</sup><br><sup>5</sup><br><sup>7</sup><br><sup>7</sup><br><sup>7</sup> | 详<br>71.3% 买入                                                                                                    | 安利 C<br>翻版价<br>卖出 28.7%                                                                                                    | 美别:<br>股票代号:<br>投资户口:        | 〕达择<br>00005 | ~                                                                                                    |
| (1) (1) (1) (1) (1) (1) (1) (1) (1) (1)                                                                                                    | <b>50 (-0.066%)</b><br>04/2018 15:32 HKT<br>股票资讯<br>75.700 - 76.400<br>76.000 / 76.000                                                                                                    | 详<br><b>71.3% 买入</b><br>483,200(19) <b>75.950</b>                                                                                                | 史却し<br>類服价<br>変出 28.7%<br>76.000 194,400(44)                                                                                                    | 类别:<br>股票代号:<br>投资户口:<br>数量: | 00005        | ~                                                                                                    |
| NRAD 2010 2010 2010 2010 2010 2010 2010 201                                                                                                    | <b>50 (-0.066%)</b><br>04/2018 15:32 HKT<br>酸 <b>炭映</b><br>75.700 - 76.400<br>76.000 / 76.000<br>14.544百万                                                                                                    | 详<br>71.3% 买入<br>483,200(19) 75.950<br>51,200(12) 75.900                                                                                         | 安田 28.7%<br>変出 28.7%<br>76.000 194,400(44)<br>76.050 62,400(19)                                                                                            | 类别:<br>股票代号:<br>投资户口:<br>数量: | 00005        | <ul> <li>✓</li> <li>▲</li> <li>▲</li> <li>▲</li> <li>▲</li> </ul>                                                                                                    |
| With Source (Weil Weil Source Weil Weil Source Weil Weil Source Weil Weil Source Weil Source Weil So | <b>50 (-0.066%)</b><br>04/2018 15:32 HKT<br>酸素液讯<br>75.700 - 76.400<br>76.000 / 76.000<br>14.544百万<br>1,105,624,608                                                                                                    | ¥<br>71.3% 买入<br>483.200(19) 75.950<br>51.200(12) 75.900<br>244.800(16) 75.850                                                                   | 要用<br>環境的<br>変出 28.7%<br>76.000 194,400(44)<br>76.050 62,400(19)<br>76.100 213,200(23)                                                                     | 送別:<br>設置代号:<br>投资户口:<br>数量: | )<br>00005   | ✓                                                                                                    |
| WithForm (大都可) (変化) (変化)<br>(取)<br>(取)<br>(取)<br>(取)<br>(取)<br>(取)<br>(取)<br>(取                                                                                                    | <b>50 (-0.066%)</b><br>D4/2018 15:32 HKT<br>服要液讯<br>75.700 - 76.400<br>76.000 / 76.000<br>14.544百万<br>1,105,624,608<br>400                                                                                                    | ¥<br>71.3% 买入<br>483,200(19) 75.950<br>51,200(12) 75.900<br>244,800(16) 75.850<br>204,400(70) 75.800                                             | 安田 28.7%<br>変出 28.7%<br>76.000 194.400(44)<br>76.050 62.400(19)<br>76.100 213,200(23)<br>76.150 184.800(13)                                                | 送别:<br>股票代号:<br>投资户口:<br>数量: | 这择<br>00005  | ✓ ✓ ✓ ● ● <                                                                                                    |
| (A) (大都) (文都) (文化)(大都)     (文化)     (文化)     ((大化)     (大化)      | <b>50 (-0.066%)</b><br>D4/2018 15:32 HKT<br>脱売液讯<br>75:700 - 76:400<br>76:000 / 76:000<br>14:544百万<br>1,105,624,608<br>400<br>0.050 / 0.050                                                                                                    | ¥<br>71.3% 买入<br>483,200(19) 75.950<br>51,200(12) 75.900<br>244,800(16) 75.850<br>204,400(70) 75.800<br>187,200(32) 75.750                       | 安田 28.7%<br>変出 28.7%<br>76.000 194.400(44)<br>76.050 62.400(19)<br>76.100 213,200(23)<br>76.150 184,800(13)<br>76.200 259,200(34)                          | 类别:<br>股票代号:<br>投资户口:<br>数量: | 达择<br>00005  | <ul> <li>✓</li> <li>✓</li> <li></li> <li></li> <li< td=""></li<></ul> |
| (A) (天都) (東位) (東位) (東<br>(取)<br>(取)<br>(m)<br>(m)                                                                                                    | <b>50 (-0.066%)</b><br>D4/2018 15:32 HKT<br><b>股票資用</b><br>75:700 - 76.400<br>14:544百万<br>14:544百万<br>400<br>0.050 / 0.050<br>44:500 - 69:150                                                                                                    | ¥<br>71.3% 买入<br>483,200(19) 75.950<br>51,200(12) 75.900<br>244,800(16) 75.880<br>204,400(70) 75.800<br>187,200(32) 75.750<br>216,000(78) 75.700 | 要注対 C<br>標題分<br>変出 28.7%<br>76.000 194,400(44)<br>76.050 62,400(19)<br>76.100 213,200(23)<br>76.150 184,800(13)<br>76.200 259,200(34)<br>76.250 88,400(10) | 类别:<br>股票代号:<br>投资户口:<br>数量: | 达择<br>00005  | <ul> <li>✓</li> <li>✓</li> <li>输入:</li> </ul>                                                                                                    |

### 7.4 查阅尚未使用之免费报价数目(只适用于香港股票)

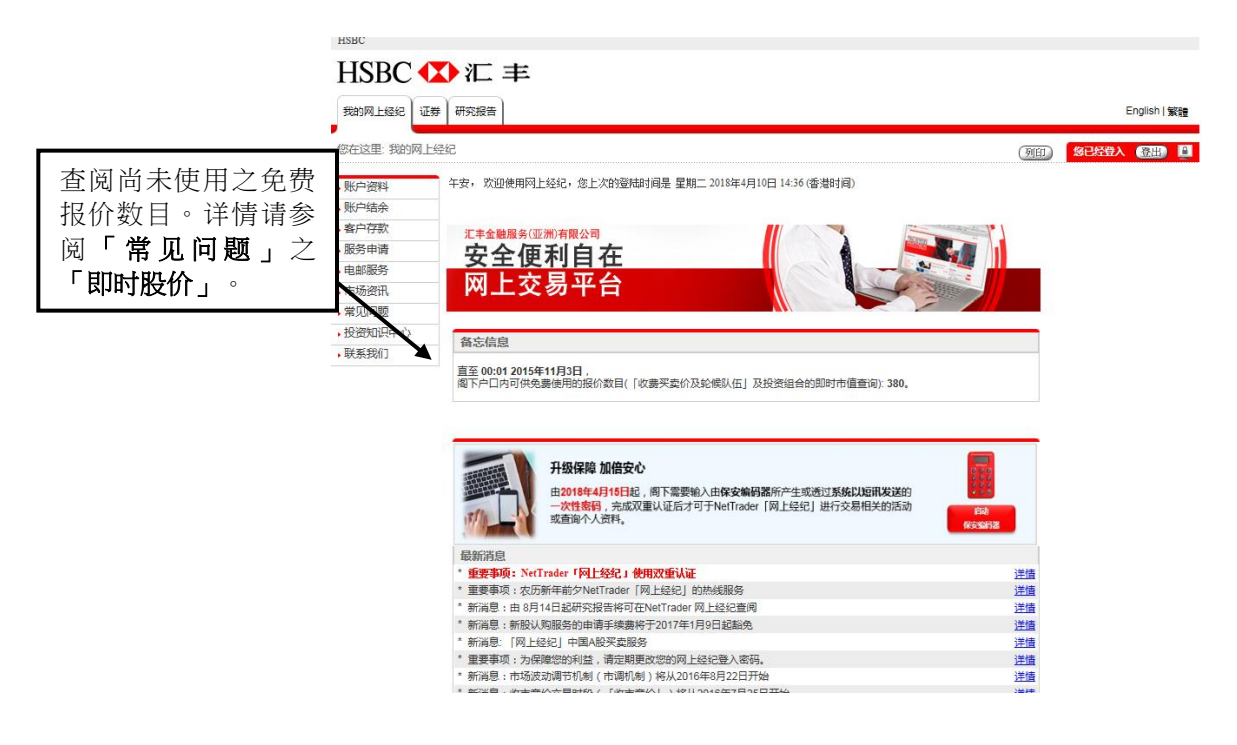

### 7.5「中国A股」查询股价

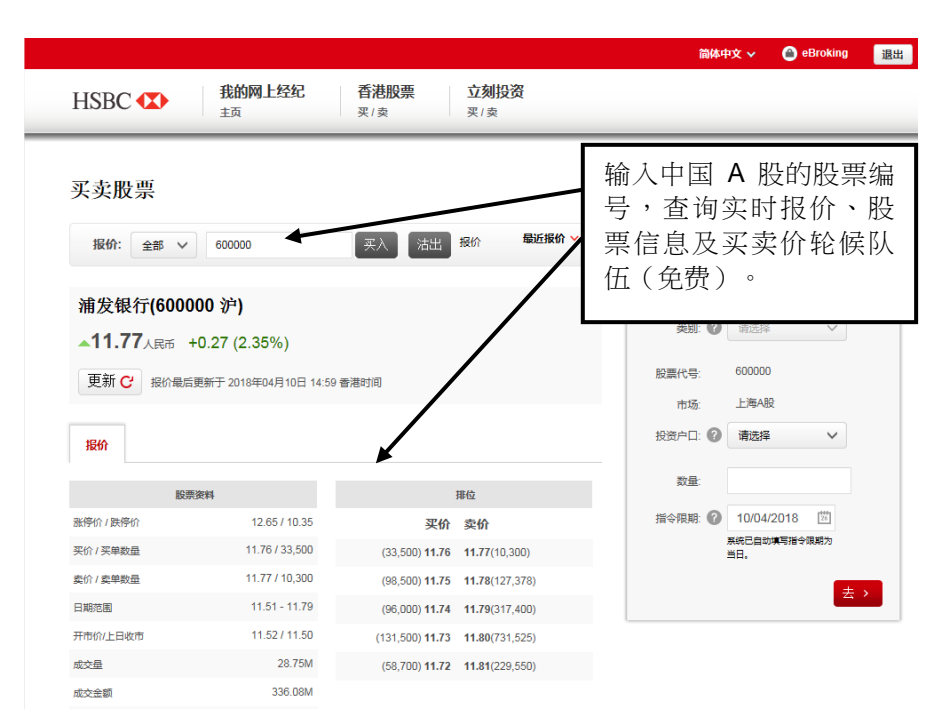

#### 7.6 市场资讯

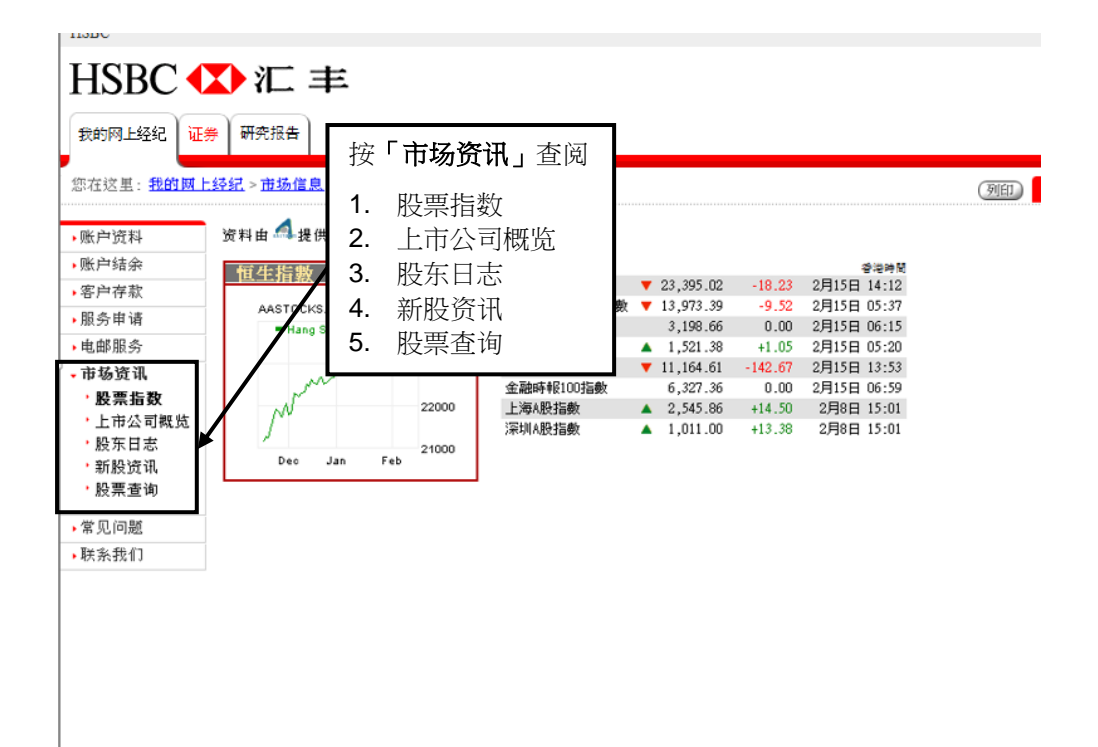

# 8. 新股认购(只适用于香港股票)

#### 8.1 新股认购服务

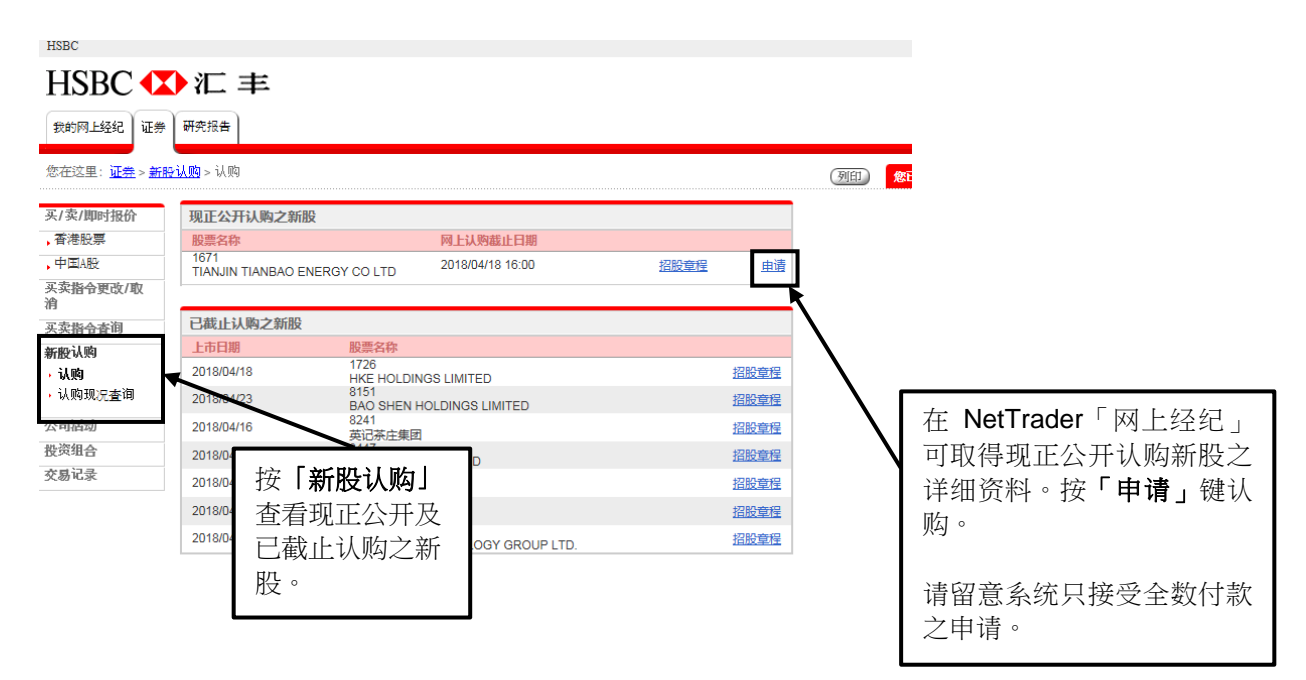

### 8.2 新股认购

| HSBC                       |                     |                                    |                     |  |  |  |  |  |  |
|----------------------------|---------------------|------------------------------------|---------------------|--|--|--|--|--|--|
| HSBC ♥ 汇 丰                 |                     |                                    |                     |  |  |  |  |  |  |
| 我的网上经纪 证券 研究报告             |                     |                                    |                     |  |  |  |  |  |  |
| 您在这里: <u>证券</u> > <u>新</u> | <del>0认购</del> > 认购 |                                    | 指明新股认购数目,再          |  |  |  |  |  |  |
| 买/卖/即时报价                   | 认购新股                | 则                                  | 按「 <b>输入</b> 」继续,或按 |  |  |  |  |  |  |
| ,香港股票                      | 股票名称:               | 1671 TIANJIN TIANBAO ENERGY CO LTI | ' <b>取消」</b> 以取消指示。 |  |  |  |  |  |  |
| , 中国A股<br>买卖指令更改/取         | 招股价:                | HKD 1.900                          |                     |  |  |  |  |  |  |
| 消                          | 数量范围(股):            | 2,000 - 20,000 🗸                   |                     |  |  |  |  |  |  |
| 买卖指令查询                     | 申请数量(股):            | 2,000 🗸                            |                     |  |  |  |  |  |  |
| ,认购                        |                     |                                    |                     |  |  |  |  |  |  |
| ,认购现况查询                    |                     |                                    | 输入取消                |  |  |  |  |  |  |
| 公司活动                       |                     |                                    |                     |  |  |  |  |  |  |
| 投资组合                       |                     |                                    |                     |  |  |  |  |  |  |
| 交易记录                       |                     |                                    |                     |  |  |  |  |  |  |

### 8.3 确认新股认购

| H2BC                        |                 |                                          |                                 |
|-----------------------------|-----------------|------------------------------------------|---------------------------------|
| HSBC 🚺                      | ♪汇 丰            |                                          |                                 |
| 我的网上经纪证券                    | 研究报告            |                                          |                                 |
| 您在这里: <u>证券</u> > <u>新服</u> | <u>-认购</u> > 认购 |                                          | <u>())</u>                      |
| 买/卖/即时报价                    | 认购新股确认          | 账户号码:                                    |                                 |
| 香港股票                        | 请确认以下认购新股的内容:   |                                          |                                 |
| ,中国A股                       | 股票名称:           | 3908 CHINA INTL CAPITAL CORP LTD - H SHS | 核对资料无误后,按 <b>「确定</b> 」          |
| 买卖指令更改/取                    | 招股价:            | HKD 10.280                               | 向NetTrader「网上级纪,提               |
| 消                           | 申请数量(股):        | 800                                      |                                 |
| 买卖指令查询                      | 由清余额。           | HKD 8 224 00                             | 父新股认购申请。您办可按                    |
| 新股认购                        | 经纪佣金:           | HKD 82.24                                | 「 <b>更改」</b> 或按「 <b>取消」</b> 重新设 |
| • 认购                        | 交易徵费:           | HKD 0.22                                 | 定指令。                            |
| • 认购现没查询                    | 交易费:            | HKD 0.41                                 |                                 |
|                             | 小计(认购金额):       | HKD 8,306.87                             |                                 |
| 公司活动                        | 服久微藏* .         | HKD 200 00                               |                                 |
| 投资组合                        | 付款总额:           | HKD 8,506.87                             |                                 |
| 交易记录                        |                 |                                          |                                 |
|                             | *如认购股份总金额少于HI   | KD 200,000,须缴付HKD 200.00的认购手续费。          |                                 |
|                             |                 | 強定 夏                                     | <u>更改</u> 取消                    |

### 8.4 新股认购申请确认通知

| 1000                             |                                                   |                                                                                 |                                |                                  |
|----------------------------------|---------------------------------------------------|---------------------------------------------------------------------------------|--------------------------------|----------------------------------|
| HSBC •                           | ▶汇 丰                                              |                                                                                 |                                |                                  |
| 我的网上经纪证:                         | 券研究报告                                             |                                                                                 |                                |                                  |
| 您在这里:证券>新                        | <u>時认购</u> > 认购                                   |                                                                                 |                                | G                                |
| 买/卖/即时报价                         | 认购新股确认通知                                          | 账户                                                                              | 号码:                            |                                  |
| ,香港股票                            | 阁下的认购新股申请已被NetTi                                  | rader接纳:                                                                        |                                |                                  |
| ,中国A股<br>买卖指令更改/取<br>消<br>买卖影会查询 | 申请日期:<br>股票名称:<br>招股价:<br>申请数量(股):                | 2015年11月6日<br>3908 CHINA INTL CAPITAL CORP LTD - H SH<br>HKD 10.280<br>800      | 确认您的新<br>后,您将收<br><b>购新股确认</b> | 所股认购申请<br>文到一个「 <b>认</b><br>通知」。 |
| 新股认购<br>,认购<br>,认购现况查询<br>公司活动   | 申请金额:<br>经记用金:<br>交易徵费:<br>交易费:<br>服务徵费:<br>付款总额: | HKD 8,224.00<br>HKD 82.24<br>HKD 0.22<br>HKD 0.41<br>HKD 200.00<br>HKD 8,506.87 |                                |                                  |
| 投资组合                             | 可认购新股资金:                                          | HKD 32,756,151.98                                                               |                                |                                  |
| 交易记录                             | 本次认购新股所用资金:<br>剩余可认购新股资金:                         | HKD 8,506.87<br>HKD 32,747,645.11                                               |                                |                                  |
|                                  |                                                   |                                                                                 | 返回新股认购                         |                                  |

#### 8.5 新股认购申请状况

| HSBC              |                               |                                             |            |           |                |    |
|-------------------|-------------------------------|---------------------------------------------|------------|-----------|----------------|----|
| HSBC 🗲            | <mark>♪ シニ ±</mark><br>按「新股认购 |                                             |            |           |                |    |
| 我的网上经纪            | 后,再按「认购                       | 」现                                          |            |           |                |    |
| 您在这里: <u>证券</u> > | <b>况查询」</b> 查阅新<br>认购状况。      | - 股                                         |            |           |                |    |
| 买/卖/即时报价          | 认购新股查询                        |                                             | 账户         | 号码:       |                |    |
| 香港股票              | 申请日期                          | 股票                                          | 申请数量       | 现况        |                |    |
| ,中国A股<br>亚克紫会面改/取 | 2015年11月6日                    | 3908<br>CHINA INTL CAPITAL CORP LTD - H SHS | 800        | 待申请       | 更改<br>取消<br>洋情 |    |
| 消                 | 2015年11月5日                    | 3908<br>CHINA INTL CAPITAL CORP LTD - H SHS | 400        | 已取消       |                |    |
| 买卖指令查询            | 2015年11月5日                    | 3908<br>CHINA INTL CAPITAL CORP LTD - H SHS | 400        | 已取消       | <u>详情</u>      |    |
| 新股小购              | 2015年10月23日                   | 1532<br>CHINA PARTYTIME CULTURE HLGDS LTD   | 3,000      | 已递交       | 送情             |    |
| 认购现况查询            | 2015年4月2日                     | 99998<br>TOM UAT (2)                        | 400        | 已遂交       | <u> 洋</u> 情    |    |
| 公司活动              | 2015年4月1日                     | 99999<br>TOM UAT (1)                        | 2,000      | 已递交       | 送情             |    |
| 投资组合              |                               |                                             | 在新股认肱      | 截止日       | 前,您            | 灰  |
| 交易记录              |                               |                                             | 仍可更改或新股认购申 | 取消待<br>请。 | 申请之            | トプ |

#### 注意事项:

请留意您的新股认购申请有可能依据该次新股认购之限制而被拒绝,请阁下于提交新股认购申请前细阅招股章程。

若您的新股认购申请遭 NetTrader「网上经纪」拒绝,您将会收到一个拒绝申请电邮信息。若您的户口由客户主任跟进,您的客户主任会通知您的申请已被拒绝。如有任何疑问,您可查阅「常见问题」内的「首次公开招股」部份,或致电我们网上经纪客户服务热线(852) 3989 8181 与我们的客户服务员联络。

# 9. 公司活动服务(只适用于香港股票)

#### 9.1 公司活动提示

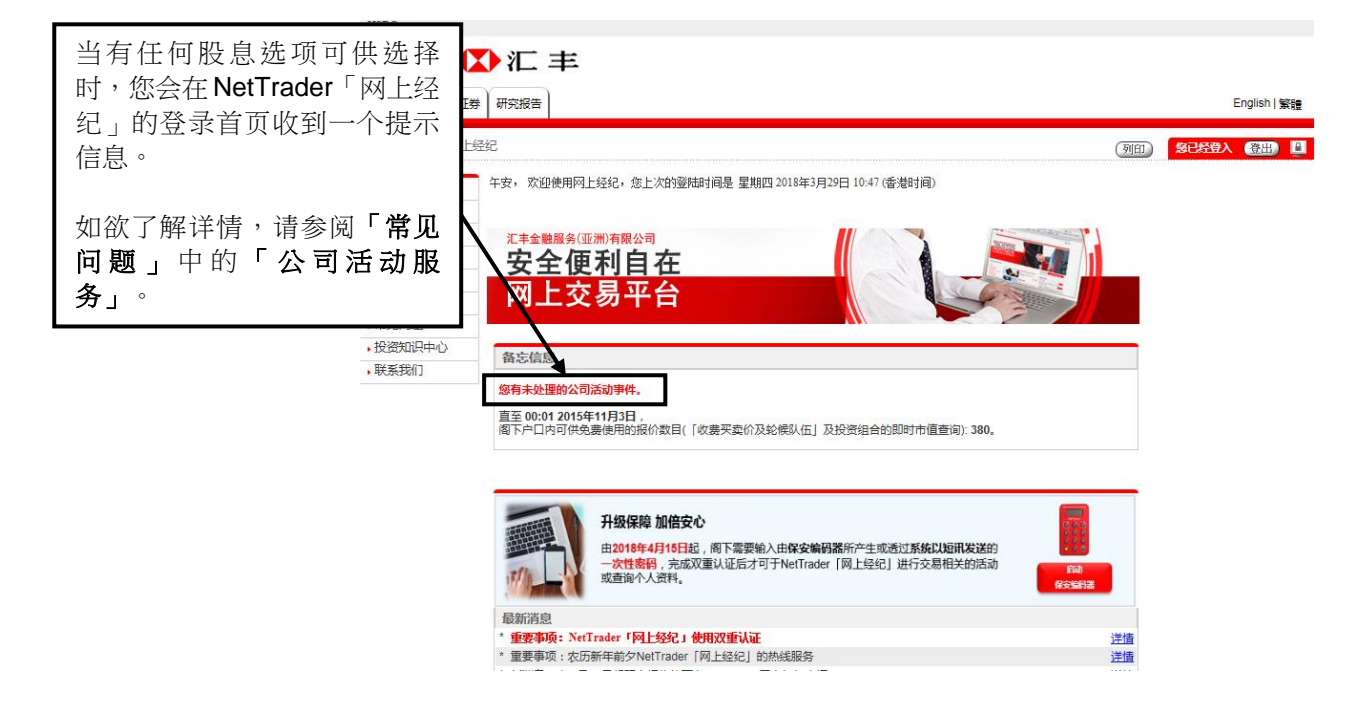

#### 9.2 电邮服务(股息选择)

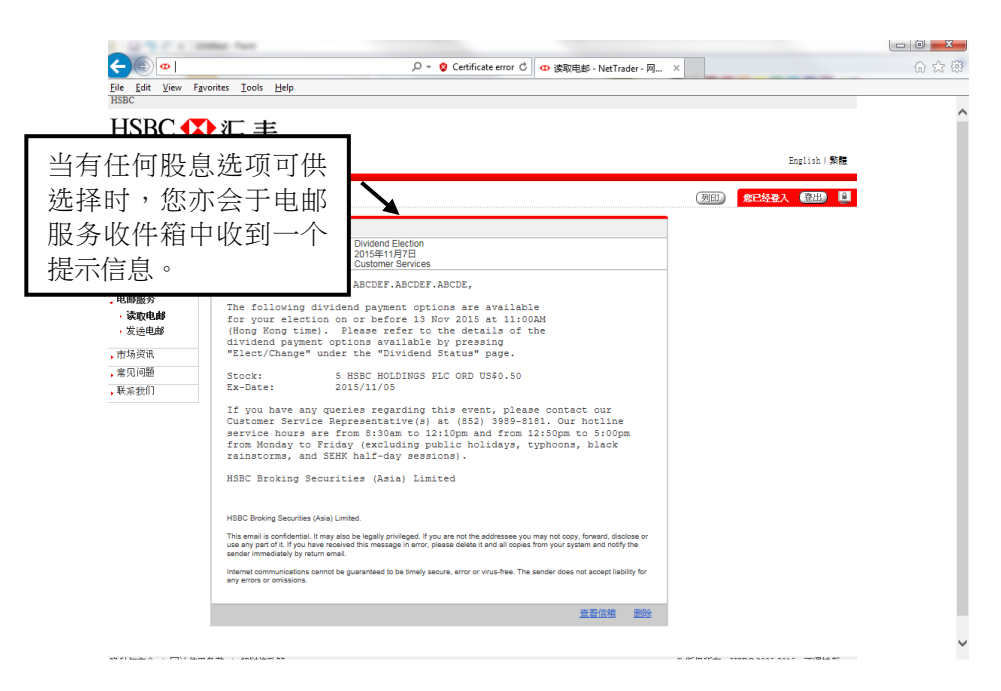

#### 9.3 股息状况(待指示)

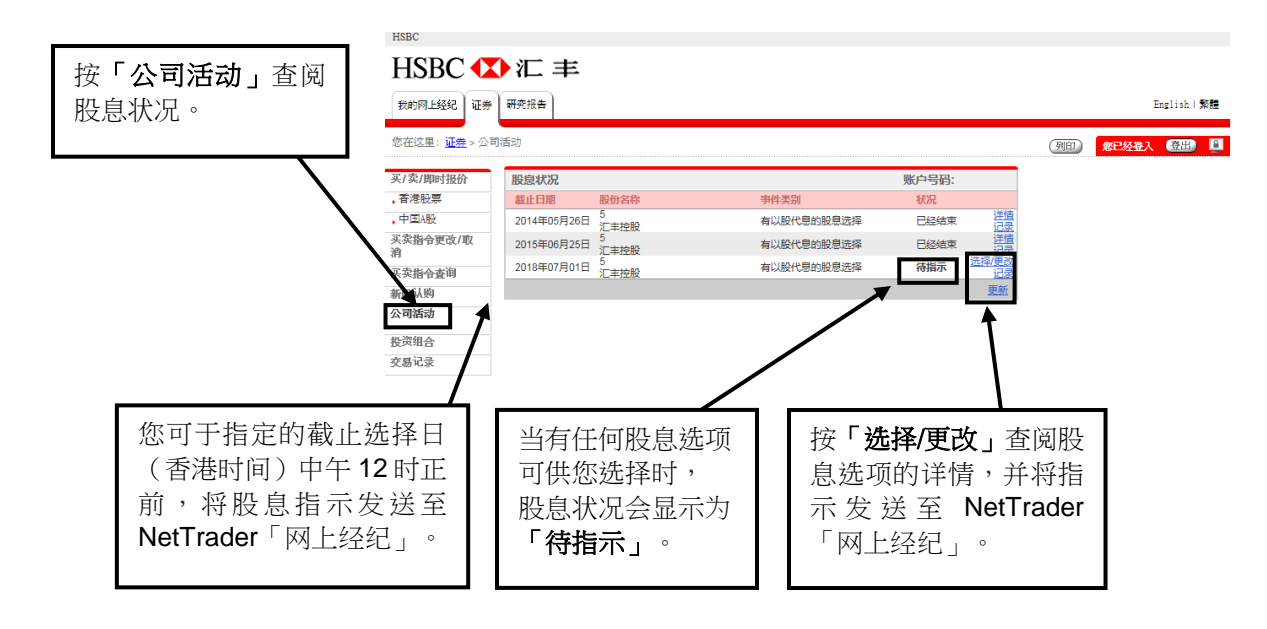

#### 9.4 股息详情

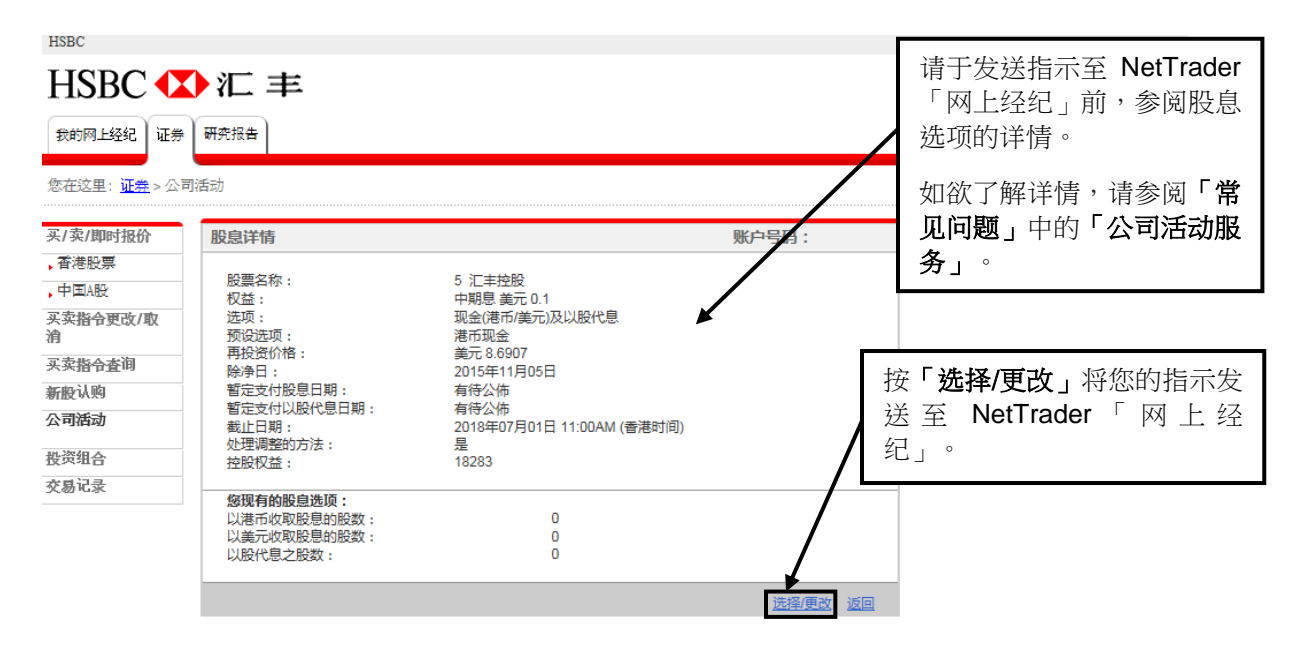

#### 9.5 股息选择

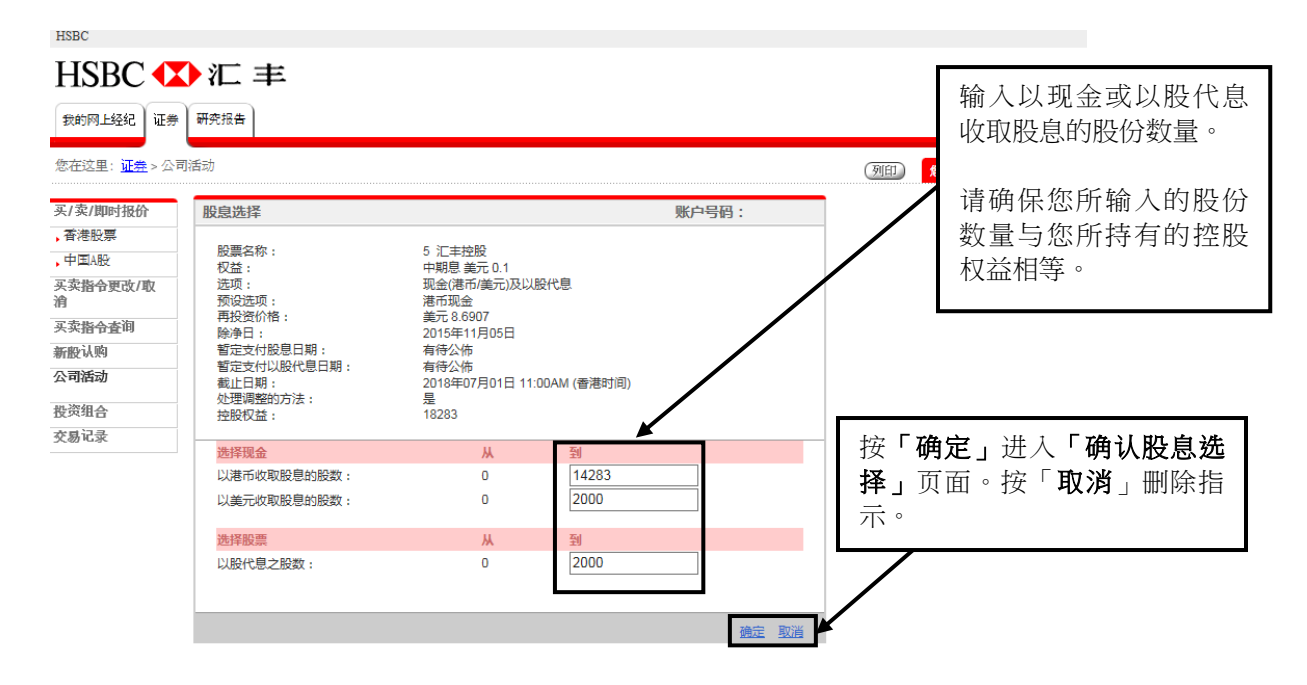

#### 9.6 确认股息选择

| HSBC 🚺                     | ♪汇 丰                                                           |                                                                       |                                      |                                           |
|----------------------------|----------------------------------------------------------------|-----------------------------------------------------------------------|--------------------------------------|-------------------------------------------|
| 我的网上经纪证券                   | 研究报告                                                           |                                                                       |                                      | English   繁體                              |
| 您在这里: <mark>证券</mark> > 公司 | 加活动                                                            |                                                                       |                                      | 例印 一一一一一一一一一一一一一一一一一一一一一一一一一一一一一一一一一一一一   |
| 买/卖/即时报价                   | 确认股息选择                                                         |                                                                       | 账户号                                  | 当检查所有指示正确后,                               |
| 香港股票                       | 请确认以下股息详情:                                                     |                                                                       |                                      | 按 <b>「确</b> 宏」                            |
| ,中国A股                      | 股票名称:                                                          | 5 汇丰控股                                                                |                                      |                                           |
| 买卖指令更改/取<br>消              | 权益:<br>选项:                                                     | 中期息 美元 0.1<br>现金(港币/美元)及以股代息                                          |                                      | 医全 Net Fader '网上经<br>纪」;或按 <b>「更改」</b> 修改 |
| 买卖指令查询                     | 预设选项:                                                          | 港市现金<br>美元 8 6907                                                     |                                      |                                           |
| 新股认购                       | 除净日:                                                           | 2015年11月05日                                                           |                                      | 拍小 <u>以</u> 按 <b>以</b> <i>内</i> 」 删 际 反   |
| 公司活动                       | 暂定支付股息日期:<br>暂定支付以股代息日期:                                       | 有待公佈<br>有待公佈                                                          | l                                    | 送指示。                                      |
| 投资组合                       | 截止日期:                                                          | 2018年07月01日 11:00AM (香港时                                              | 间)                                   |                                           |
| 交易记录                       | 处理调整的方法:<br>控股权益:                                              | 是<br>18283                                                            |                                      |                                           |
|                            |                                                                | Ж                                                                     | 到                                    |                                           |
|                            | 以港币收取股息的股数:                                                    | 0                                                                     | 14284                                |                                           |
|                            | 以美元收取股息的股数:                                                    | 0                                                                     | 2000                                 |                                           |
|                            | 以股代息之股数:                                                       | 0                                                                     | 1999                                 |                                           |
|                            | 注意:由于无法发出碎股,所有<br>此,合资格享有以股代息的股份<br>14283 调高至 14284。您可选择<br>量。 | 剩余的股息均采用调整的方法未处理,即<br>激量会由 2000调低至 1999 以及合资格引<br>接受调整的方法或重新选择以现金/或以8 | 1不足一股的碎股会 <br>夏有现金股息的股份<br>役代息分派收取股息 | 以港币支付。因<br>教量会由<br>家项的迷份数                 |
|                            |                                                                |                                                                       | <u>确</u> ;                           | 主 更改 取消                                   |

#### 9.7 股息选择确认通知

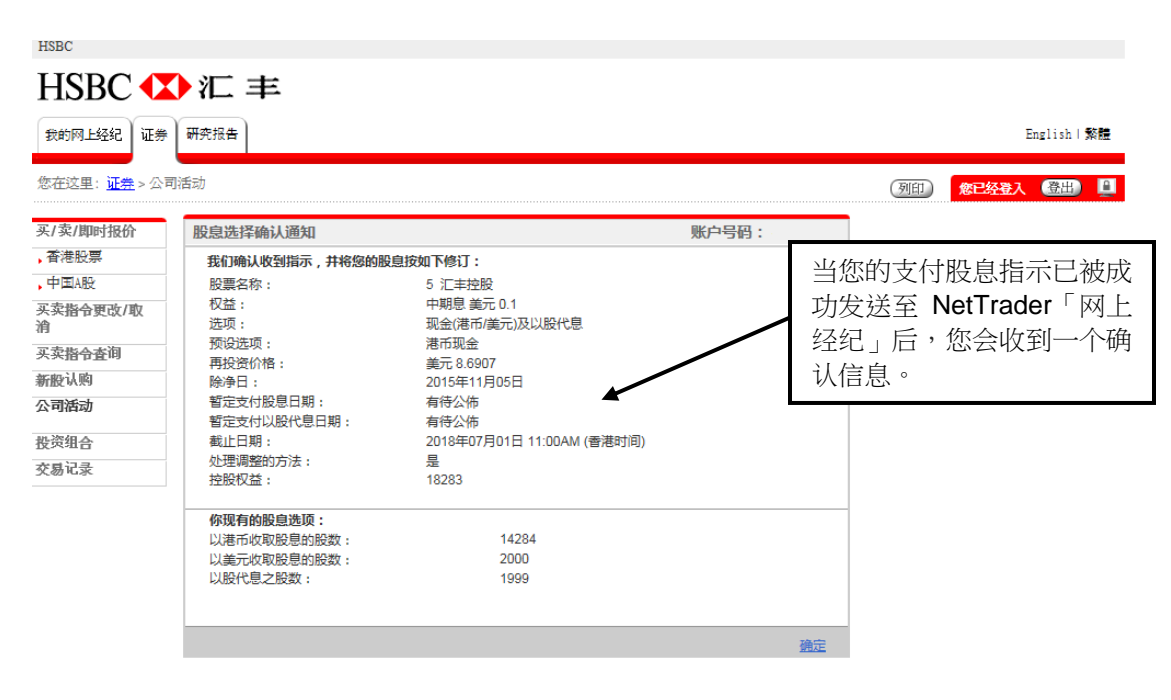

### 9.8 股息状况(经发出指示)

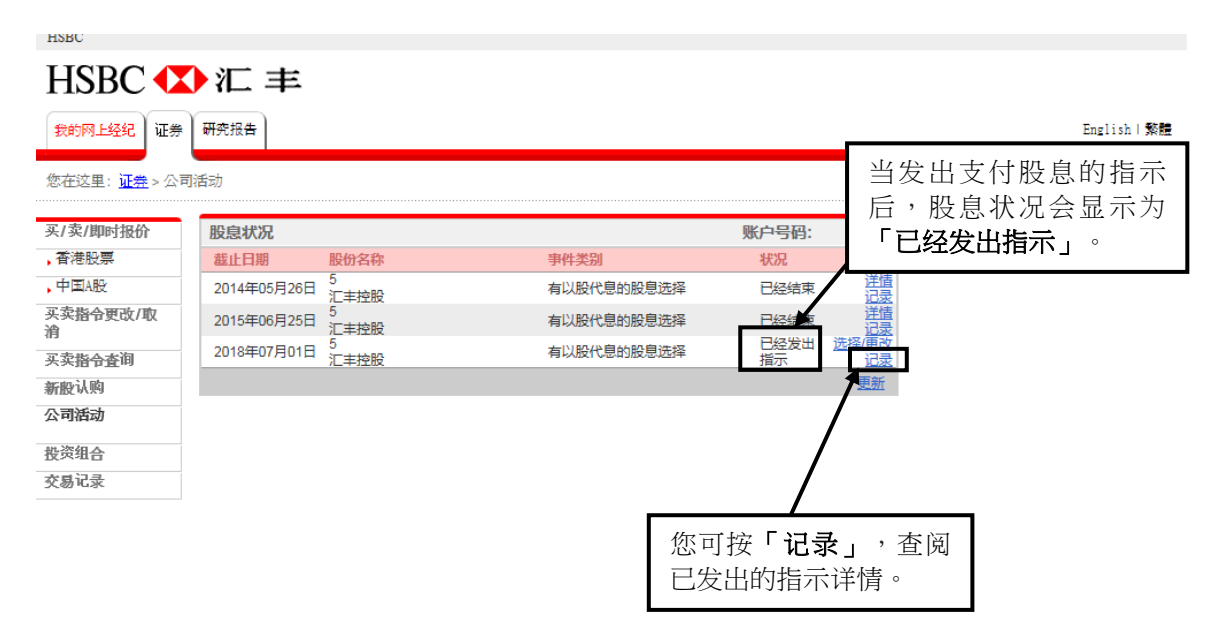

#### 9.9 股息选择历史

| HSBC                |                         |          |                                        |                       |       |    |             |
|---------------------|-------------------------|----------|----------------------------------------|-----------------------|-------|----|-------------|
| HSBC 🚺              | 汇丰                      |          |                                        |                       |       |    |             |
| 我的网上经纪证券            | 研究报告                    |          |                                        |                       |       |    | English 繁體  |
| 您在这里: <u>证券</u> >公司 | 活动                      |          |                                        |                       |       | 列印 | たちょう (登出) 🔒 |
| 买/卖/即时报价            | 股息选择历史                  |          |                                        | 账户号码                  | :     |    |             |
| ,香港股票<br>,中国A股      | 股票名称:<br>权益:            |          | 5 汇丰控股<br>中期息 美元 0 1                   |                       |       |    |             |
| 买卖指令更改/取<br>消       | 选项:<br>预设选项:            |          | 现金(港币/美元)及以股代息<br>港币现金 2007            |                       |       |    |             |
| 买卖指令查询              | 円2011日:<br>除净日:         |          | 美元 8.0907<br>2015年11月05日<br>左佐八佐       |                       |       |    |             |
| 新股认购                | 智定支付股息日期<br>暫定支付以股代息    | :<br>日期: | 有待公佈<br>有待公佈                           |                       |       |    |             |
| 公司活动                | 截止日期:                   |          | 2018年07月01日 11:00AM (香港时间)<br>早        |                       |       |    |             |
| 投资组合                | XL1主(何)至日3737公 :        |          | 7E                                     |                       |       |    |             |
| 交易记录                | 更新时间                    | 控股权益     | 股息指示                                   |                       | 发出指示者 |    |             |
|                     | 2018年03月29日<br>13:54:10 | 18283    | 以港币收取股息之股数:<br>以美元收取股息之股数:<br>以股代息之股数: | 14284<br>2000<br>1999 | 账户持有人 |    |             |
|                     | 2018年03月29日<br>13:49:03 | 18283    | 以港币收取股息之股数:<br>以美元收取股息之股数:<br>以股代息之股数: | 14284<br>2000<br>1999 | 账户持有人 |    |             |
|                     | 2015年11月07日<br>13:10:53 | 18283    | 以港币收取股息之股数:<br>以美元收取股息之股数:<br>以股代息之股数: | 0<br>0<br>0           | 系统    |    |             |
|                     | 2015年11月06日<br>19:34:41 | 18283    | 以港币收取股息之股数:<br>以美元收取股息之股数:<br>以股代息之股数: | 0<br>0<br>0           | 系统    |    |             |
|                     |                         |          |                                        |                       | 35G   |    |             |

#### 注意事项:

请留意若您未能于截止选择前发出股息指示,根据香港交易及结算所有限公司的惯例,股息选项便会设定为以上市公司的主要交易货币为单位的现金股息。您可按「股息状况」页面内的「选择/更改」或「记录」查阅有关个别股息的预设股息指示。

如欲了解有关此项服务的详情或操作,请参阅 NetTrader「网上经纪」「常见问题」中的「公司 活动服务」或致电我们网上经纪客户服务热线 (852) 3989 8181 与我们的客户服务员联络。

# 10. 存入资金

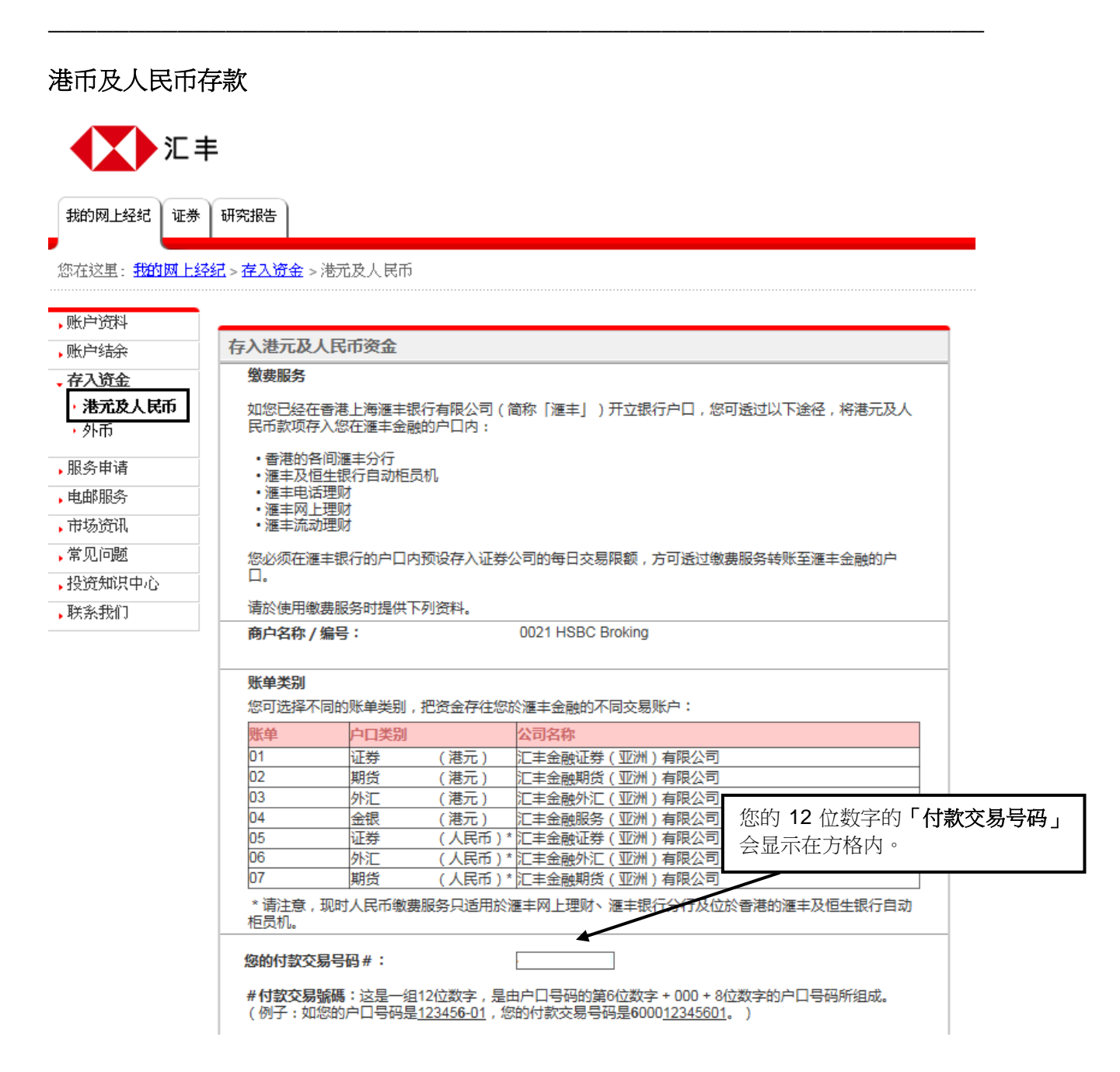

#### 外币

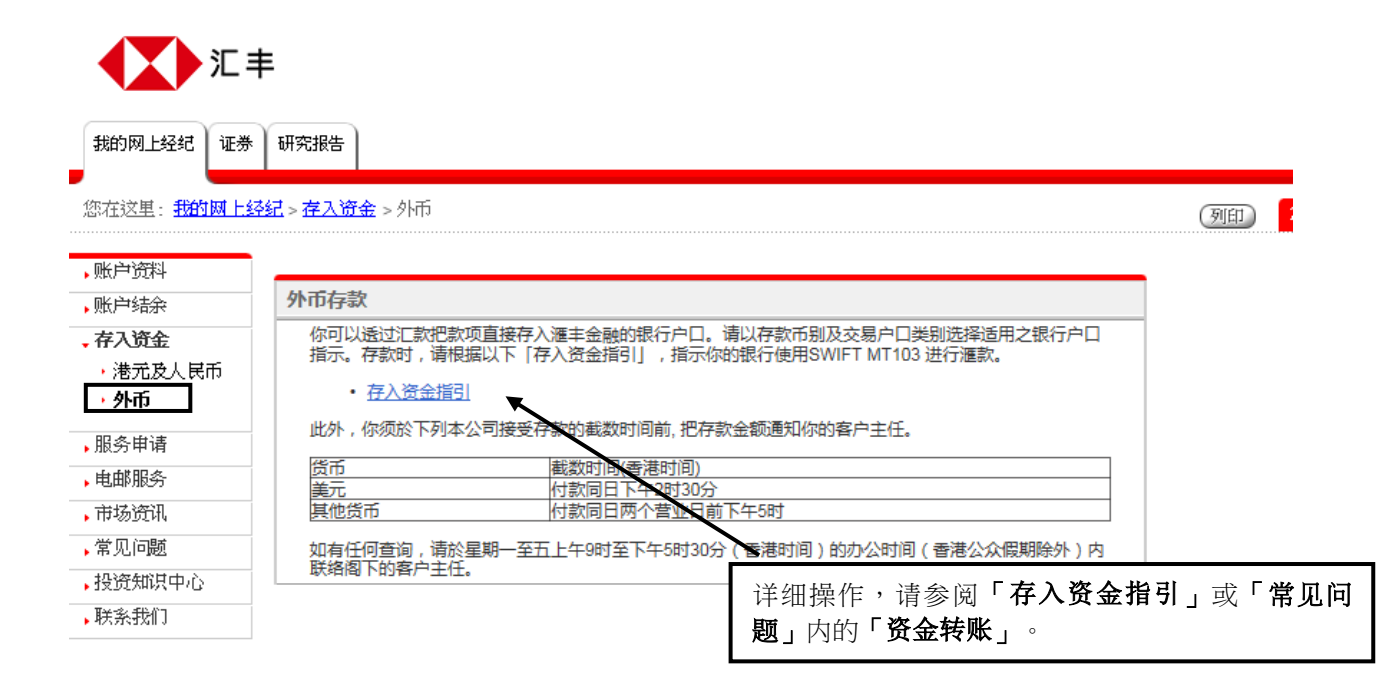

## 11.1 NetTrader「网上经纪」登入页面

HSBC 🚺 汇 丰

HSBC

|         |                                                                                                    | English   55                  |
|---------|----------------------------------------------------------------------------------------------------|-------------------------------|
|         | 登入NetTrader网上 <b>经纪</b>                                                                                                    | 按「 <b>忘记用户密码」</b><br>以重设您的密码。 |
| 采筑提升时间表 | 市金入窓码            市金入窓码            店            店                                                                                                    |                               |
| 常见问题    | 请输入第二个密码 第二 第四 ●●●<br>第二 第四 章章<br>第二 章次                                                                                                    |                               |
|         | 注意:同上进行的交易可能会出现传读中断,传读博畅、因为互联网交通繁忙而出现的传读延误情况,或因为互联网属公共设施,而可自<br>情况,一切在我们设制以外有关通讯设备故障所引起的消息参谋政讯息未能适时传说,汇千金最振劳(亚州,有限公司版不负责,<br>透过使用网上经纪,阁下同意汇丰金融证券(亚州)有限公司的商业条款、私隐与保安条款,网站使用条款及超连纯款策,请于提购进行<br>策, | 出土现传迹数据错误等<br>行制词读读等头款及取      |

### 11.2 自设新密码和新的第二个密码

| HSBC  |              | 汇主                                                                            |                                        |                                  |                                         |             |
|-------|--------------|-------------------------------------------------------------------------------|----------------------------------------|----------------------------------|-----------------------------------------|-------------|
| TISE  | <b>- -</b> . | ·                                                                             |                                        |                                  | English   新體                            |             |
| ▶常见问题 |              | 忘 <b>记</b> NetTrader网」                                                        | _ <b>经纪账</b> 户密 <b>码</b> ?             |                                  |                                         |             |
|       |              | 挥袭句溃                                                                          |                                        |                                  | <u>(直</u> )                             |             |
|       |              | 若您已经忘记自己的NetT<br>个工作天内联络阁下确认;                                                 | rader密码,请重新设定密码及填妥<br>相关指示,您的新设密码在未得到到 | 下列所需的资料给我们。基于保3<br>客户服务员确认前仍未生效。 | 自设并再次输入新密码<br>6-30个字符之间。                | ,须在         |
|       |              |                                                                               |                                        |                                  | 白阳兴王                                    |             |
|       | -            | 再次输入新密码                                                                       |                                        |                                  | 百设开再代输入新的第一码,须在8-30个字符之                 | _^\`密<br>间。 |
|       | -            | 新日第二十空时<br>再次輸入新的第二个密码                                                        |                                        |                                  |                                         |             |
|       |              | 注意:网上进行的交易可能会出现债                                                              | 按「 <b>下一步」</b> 将日                      | 自设密码的指示发                         | 可能出现于《汉据错误等情                            |             |
| 隐私与安全 | 网站使用条款       | <ul> <li>元,一切在我们经制成外有天通机成</li> <li>透过使用网上经纪,阁下同意汇丰金</li> <li>超链接政策</li> </ul> | 送至 NetTrader「                          | 「网上经纪」。                          | 进行前间读读等条款员政策。<br>。 HSBC 2005-2018。不得转载。 |             |
|       |              |                                                                               | •                                      |                                  |                                         |             |

## 注意:

密码和第二个密码不能相同。

### 11.3 确认信息

| 亡主                         |                                                                                                    |                                                                                                    |
|----------------------------|----------------------------------------------------------------------------------------------------|----------------------------------------------------------------------------------------------------|
|                            |                                                                                                    |                                                                                                    |
|                            | English                                                                                                    | 繁體                                                                                                    |
|                            |                                                                                                    |                                                                                                    |
| 芯记NetTrader网上经纪账户密码?       |                                                                                                    |                                                                                                    |
| 重设密码                       |                                                                                                    | 💽 查询                                                                                                    |
|                            |                                                                                                    |                                                                                                    |
|                            |                                                                                                    |                                                                                                    |
| 指示已被送出,我们的客户服务员将会联络阁下,如阁下于 | 一两个工作天内没有收到客户服务员的来电或有任何疑问,                                                                                      |                                                                                                    |
| 请联络我们查询。                   |                                                                                                    |                                                                                                    |
| 用户名:                       |                                                                                                    | 7                                                                                                    |
| 参考编号:                      |                                                                                                    |                                                                                                    |
| 请求日期:                      | 2013/02/15                                                                                                    | _                                                                                                    |
|                            | [ 列印 ] [ 离开 ]                                                                                                   |                                                                                                    |
| 2. 1 初続協政策                 | © L5权所有。 HSR4 2005-2013。不得                                                                                      | · * # * 。                                                                                                    |
| NTA I REMEISCRAFT          | 1000 2000 2010 1 104                                                                                            | ~ #4                                                                                                    |
|                            | <b>\</b>                                                                                                    |                                                                                                    |
|                            | 当 NetTrader「网上经纪」收到您的                                                                                           | 内指令后,您                                                                                                    |
|                            | 将收到一个指令确认通知,说明系                                                                                                 | 统正在处理                                                                                                    |
|                            | 您的指令。                                                                                                    |                                                                                                    |
|                            |                                                                                                    |                                                                                                    |
|                            | 我们的网上经纪家户昭条员会尽快日                                                                                                | 亦联络。                                                                                                    |
|                            |                                                                                                    | 31014/120                                                                                                    |
|                            | <b>に 主</b> 忘记NetTrader网上经纪账户密码?   重设密码   指示已被送出,我们的客户服务员将会联络阁下,如阁下于<br>请联络我们查询。   用户名: 参考编号:   诸求日期:   银、 単链接政策 | 上工業         定記NetTrader网上经纪账户密码?         重设密网         指示已被送出,我们的客户服务员将会联络阁下,如阁下于两个工作天内没有收到客户服务员的未电或有任何疑问,<br>请联络我们查询。         用户4:         參考编号:         確求日期:       2013/02/15         「夏日」」         「秋田 明:         2013/02/15         「夏日」」         「算法」         「数化時所有。HSBC 2005-2013・不得知         「当 NetTrader「网上经纪」收到您的<br>将收到一个指令确认通知,说明系<br>您的指令。         我们的网上经纪客户服务员会尽快与 |

### 12. 启动保安编码器

#### 12.1 启动保安编码器

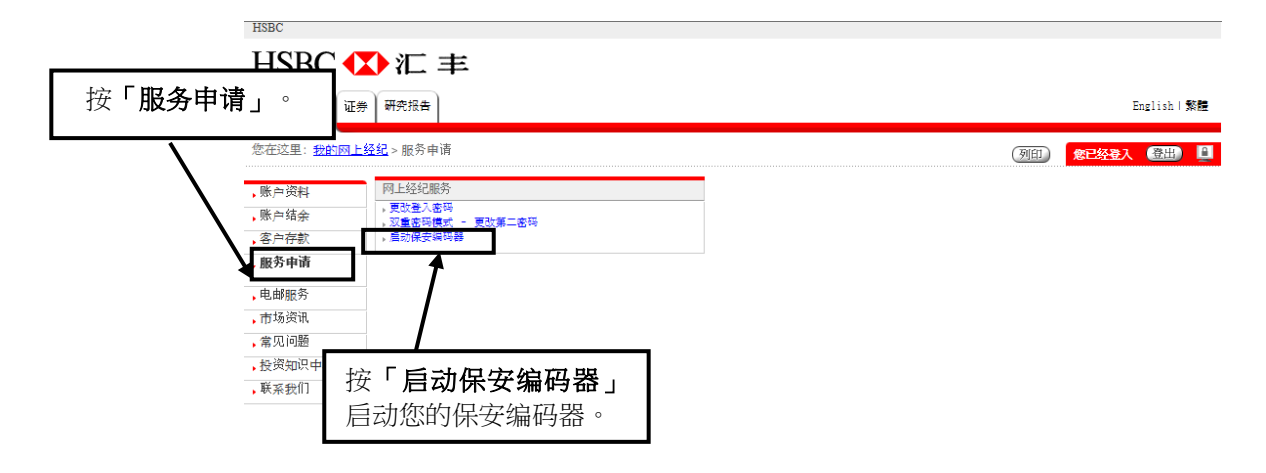

#### 12.2 输入机身编号和保安编码

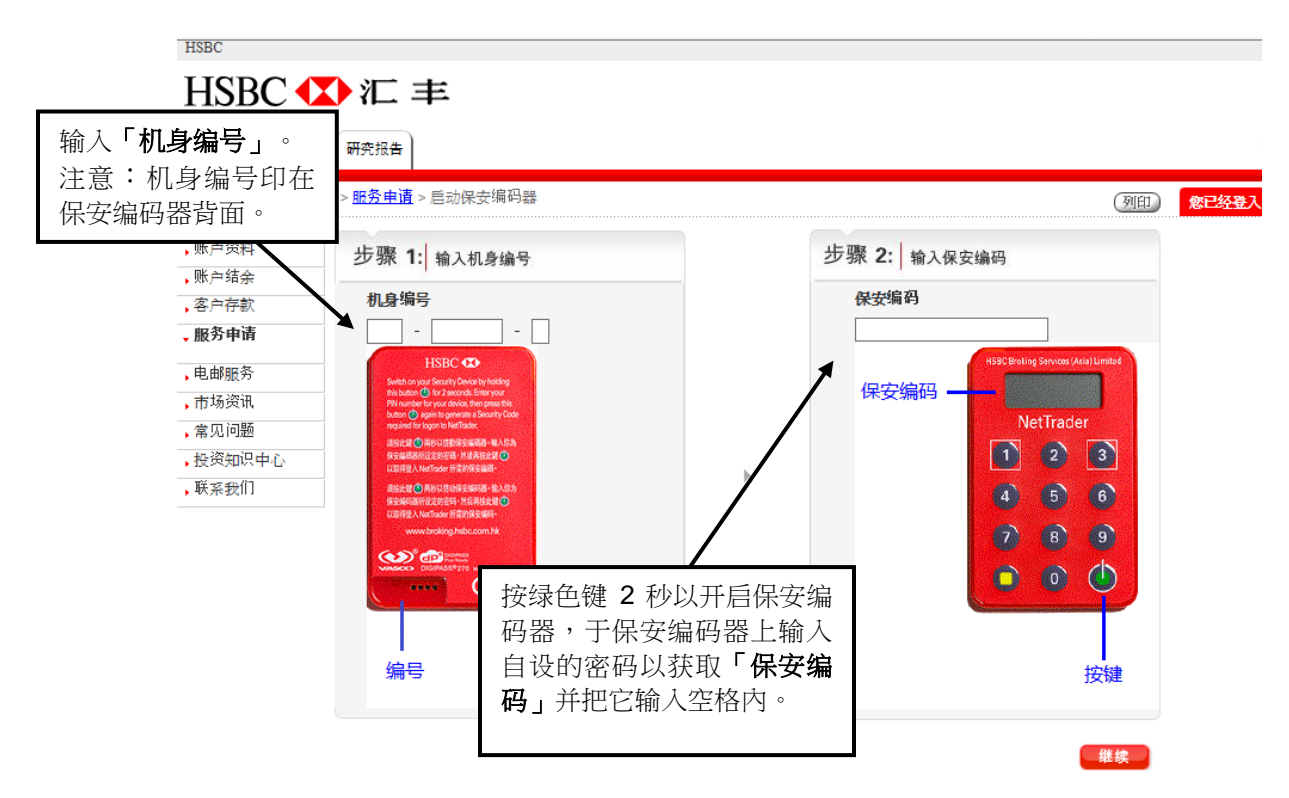

### 12.3 成功启动的系统信息

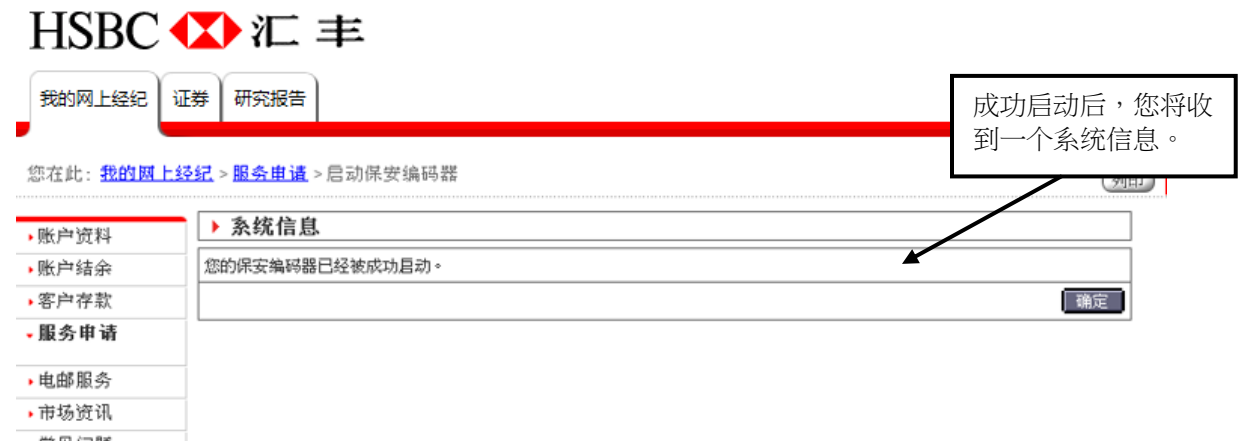

▶ 常见问题 ▶ 联系我们

> Page 42 of 45 2020 年 5 月

# 13. 研究报告

13.1 确认页面

| HSBC              |                                                                               |                                         |    |
|-------------------|-------------------------------------------------------------------------------|-----------------------------------------|----|
| HSBC <b>(</b>     | ♪汇 丰                                                                          |                                         |    |
| 我的网上经纪 证券         | 研究报告                                                                          |                                         |    |
| 您在这里: > 研究报行      | 5                                                                             | PRINT 象已经登                              |    |
| 研究报告              |                                                                               |                                         | 遗。 |
| ,公司报告             | 请确认以下事项以继续阅览研究报告:                                                             | 按 <b>找问息</b> 」 继续                       | 头。 |
| ,行业报告             | 水炭泡动水井生雨点投出,水口持大美洲                                                            |                                         |    |
| 常见问题              | 我便得阅见央谙研究报告, 我居住仕曾港。                                                          |                                         |    |
|                   |                                                                               |                                         |    |
|                   |                                                                               |                                         |    |
|                   | 我不同意                                                                          | 我同意                                     |    |
|                   | #当您点选了「我同意」的按钮,即表示你懂得阅读由英语撰写的研究报告而且我们会在内部系统更新您所申报的资料<br>留在系统中,直至我们收到您书面更新的通知。 | 4. 该记录将保                                |    |
|                   |                                                                               |                                         |    |
|                   |                                                                               |                                         |    |
| 降私与安全   网站伸       | 用条款   招祥接政策                                                                   | © 版权所有。HSBC 2005-2                      |    |
| DATA DATE I PRAIX | CONTRACT REPORTS                                                              | - 200 000000000000000000000000000000000 |    |

### 13.2 条款及细则

| 我的网上经纪证券     | 研究报告                                                                                                    |        |                                         |
|--------------|----------------------------------------------------------------------------------------------------|--------|-----------------------------------------|
| 您在这里: > 研究报告 | ·                                                                                                    | PRINT  | 2                                       |
| 研究报告<br>公司报告 | 条款及细则                                                                                                    |        |                                         |
| ,行业报告        | 1. 使用载于网上经纪的研究报告的条款及条件                                                                                                    |        |                                         |
| 當见问題         | 1.1 汇丰金融证券(亚洲)有限公司(「汇丰金融证券」或「我们」)是获香港证券及<br>期货事务监察委员会授权进行(其中包括)发表研究报告及证券分析业务的持牌法团。<br>研究报告由汇丰金融证券进行证券及期货条例(第571章)项下香港第4类受规管活动<br>的事务而提供。                                                                                         |        |                                         |
|              | 1.2 提供研究报告本身不会及不应诠释为就买卖或认购任何投资或产品或认购或参加任<br>何服务的要约、招揽、推荐或建议。汇丰金融证券在未有与客户进一步沟通下,不会根<br>据研究报告招揽、推荐或建议任何行动。研究报告并无考虑客户的特定情况,包括(但<br>不限于)彼等的财务状况、投资经验及投资目标,且不拟构成任何投资决定的基准。                                                            |        |                                         |
|              | 13 研究报告所载的资料、数据、报告、见解、评级及/或意见(包括有关「买入」、<br>「持有」、「减持」/「出售」及/或「目标价」的见解/评级)仅供一般参考用途。<br>阁下应仔细阅读每份研究报告内所用的见解、评级及/或意见表述的释义。由于研究报<br>告载有更多关于分析师见解及评级基准的完整资料,阁下应仔细阅读研究报告全文,而<br>非根据评级臆测内容。阅览有关资料、数据、报告、见解及/或意见的人士应取得合适<br>的专业投资意见(如需要)。 |        |                                         |
|              | 1.4 除另有说明外,研究报告乃按发表时的可得资料为基准。研究报告所依据的资料乃<br>取自汇丰金融证券认为可靠的来源,惟汇丰金融证券未有就此等资料进行独立验证,汇<br>丰金融证券不会就研究报告的准确性、完整性或可靠性作出担保、声明或保证目锁不负<br>责。意见表述可予变更,惟不会另行通知,且仅作一般意见表述,并不构成有关表现或<br>回报的投资意见、担保、声明、保证或承诺。                                   | $\int$ | 选择 <b>「同意条款」</b> 选项后<br>按 <b>「继续」</b> 。 |
|              | 1.5 除获得研究报告的客户外,研究报告并非为任何人士而提供,且不应向任何其他人士派发。复制或另行派发研究报告,均被禁止,汇主会起业券不会就透过网上经纪所提                                                                                                    | / '    |                                         |
|              | ● 是的,我同意以上的使用条款。                                                                                                    | /      |                                         |
|              | ○ 不是,我不同意以上的使用条款。                                                                                                    |        |                                         |
|              | 继续                                                                                                    |        |                                         |

### 13.3.1 公司报告 - 主页

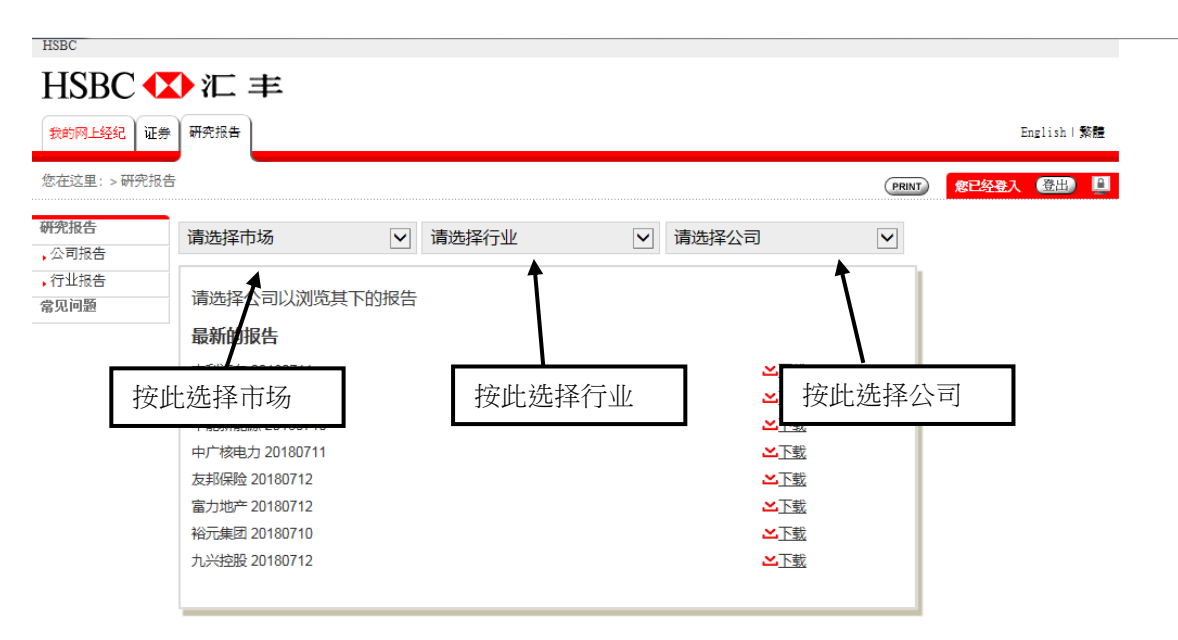

### 13.3.2 公司报告 - 已选择公司

| HSBC          |                                   |                      |     |                   |       |       |           |
|---------------|-----------------------------------|----------------------|-----|-------------------|-------|-------|-----------|
| HSBC <b>C</b> | ♪汇 丰                              |                      |     |                   |       |       |           |
| 我的网上经纪 证券     | 券 研究报告                            |                      |     |                   |       | E     | nglish 繁體 |
| 您在这里: > 研究报   | 告                                 |                      |     |                   | PRINT | 您已经登入 | 山田        |
| 研究报告<br>,公司报告 | 香港                                | ∨ 证券商                | Ŷ   | 01788HK 国泰君安国际    | ~     |       |           |
| ,行业报告<br>常见问题 | <b>国泰君安国际 (</b><br><sup>证券商</sup> | 01788HK)             |     |                   |       |       |           |
|               | 公司报告 (只提供                         | 英文)                  |     |                   |       |       |           |
|               | 国泰君安国际 20180                      | 319                  |     | ▶ 下載              |       |       |           |
|               | 国泰君安国际 20170                      | 324                  |     | ▲玉載               |       |       |           |
|               | 当您选择一刻的报告会自己<br>时序列出。             | 家公司后,该公司<br>动于以下视窗按照 | ] [ | 按「 <b>下载」</b> 以检阅 | 公司报   | 2告。   |           |
|               |                                   |                      |     |                   |       |       |           |

#### 注意:

所有提供的报告均为英语,网页的语言并不影响研究报告的语言。

### 13.4.1 行业报告 - 主页

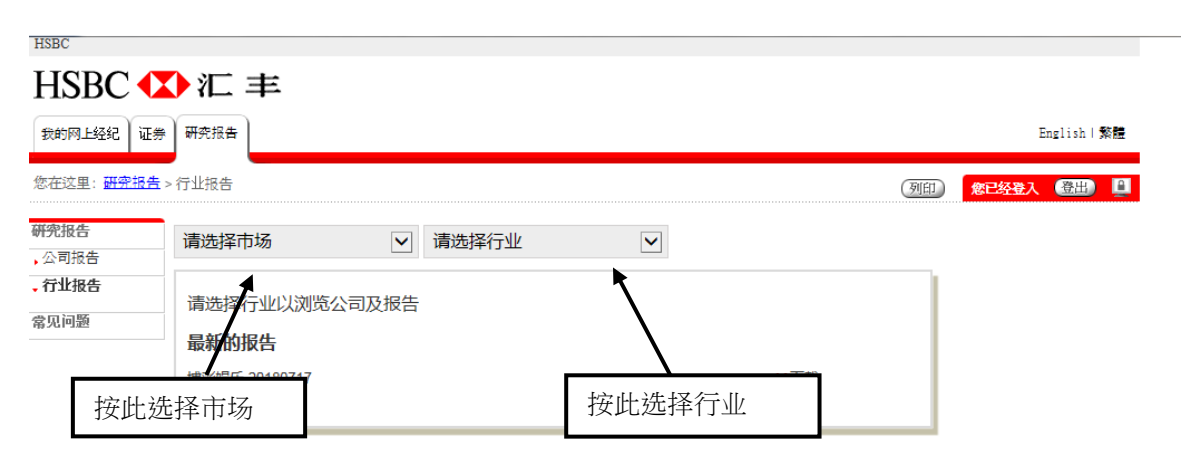

# 13.4.2 行业报告 - 已选择行业

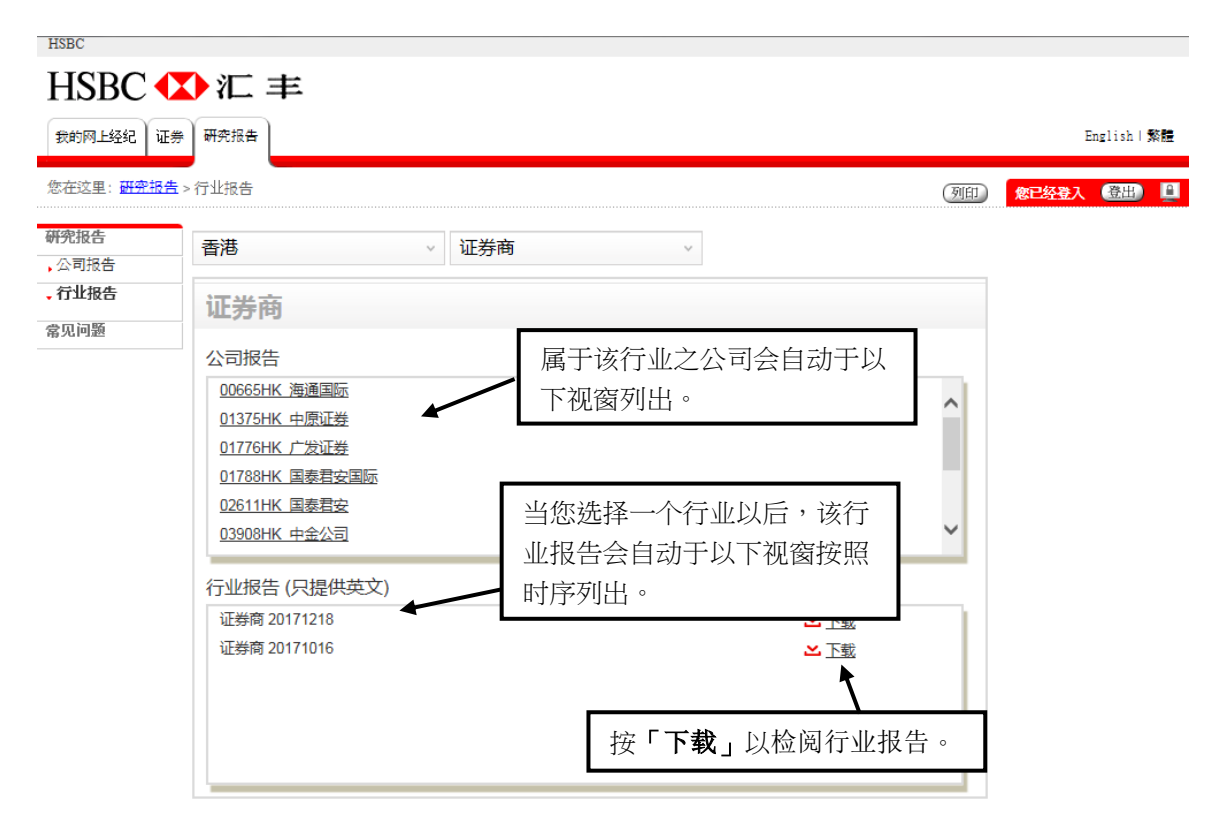

### 注意:

所有提供的报告均为英语,网页的语言并不影响研究报告的语言。